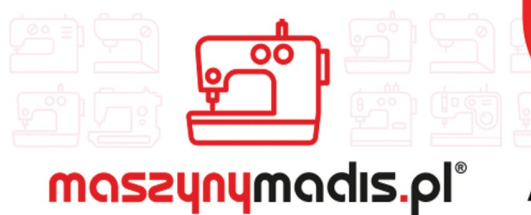

madis@madis.pl

<u>maszyn do szycia</u>

AUTORYZOWANY DYSTRYBUTOR

# Instrukcja obsługi maszyny

# JACK 5878-58B

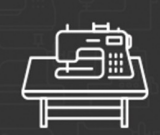

maszyny przemysłowe

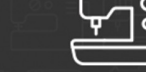

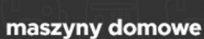

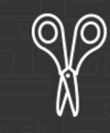

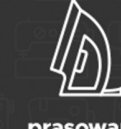

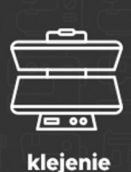

0000

inne

krojownia

prasowanie

# 目 录 CONTENT

| 1             |
|---------------|
| 1             |
| 2             |
| <u>2</u><br>2 |
| ····2         |
| د<br>د        |
| 3             |
| 4             |
| 4             |
| 4             |
| 4             |
| 4             |
| 4             |
| 5             |
| 5             |
| 5             |
| 5             |
| 6             |
| 6             |
| 7             |
| 7             |
| 8             |
| 8             |
| 8             |
| 8             |
| 8             |
| 8             |
| 8<br>0        |
| ہ<br>0        |
| ر<br>و        |
| 9             |
| 9             |
| 10            |
| 10            |
| 11            |
| 11            |
| 11            |
|               |
|               |
|               |
| .12           |
| .12           |
| 12            |
| 12            |
| 12            |
| 12            |
| 13            |
|               |

| (3) 基本操作                                                                     | 14         |
|------------------------------------------------------------------------------|------------|
| Basic operation                                                              | 14         |
| 2. 基本画面的说明                                                                   | 16         |
| EXPLANATION OF THE BASIC SCREEN                                              | 16         |
| 3 计数器的使用                                                                     | 18         |
| USING THE COUNTER                                                            | 18         |
| (1) 计数器的设定方法                                                                 | 18         |
| Setting procedure of the counter                                             |            |
| (2) 计数的解除方法                                                                  | 20         |
| Releasing procedure of count-up                                              | 20         |
| 4 底线余量计数器                                                                    | 21         |
| USING THE BOBBIN THREAD AMOUNT ADJUSTMENT COUNTER                            | 21         |
| (1) 库线金量计数器的设定方法                                                             | 21         |
| Setting procedure of the bobbin thread remaining amount adjustment counter   |            |
| (2) 解除底线余量调整计数器的计数的方法                                                        |            |
| Releasing procedure of the bobbin thread remaining amount detection count-up |            |
| 5. 缝制图案的使用                                                                   |            |
| USING THE SEWING PATTERN                                                     | 23         |
| (1) 洗择图案                                                                     | 23         |
| Performing the selection of pattern                                          |            |
|                                                                              |            |
| Performing the new creation of pattern                                       | 24         |
| (3) 复制图案                                                                     | 25         |
| Copying the pattern                                                          | 25         |
| (4) 删除图案                                                                     | 27         |
| Erasing the pattern                                                          | 27         |
| 6. 变更缝制数据                                                                    |            |
| CHANGING THE SEWING DATA                                                     |            |
| (1) 缝制数据的变更方法                                                                |            |
| Changing procedure of the sewing data                                        | 28         |
| (2) 缝制数据一览                                                                   | 29         |
| Sewing data list                                                             | 30         |
| 7. 变更存储器开关数据                                                                 |            |
| CHANGING THE MEMORY SWITCH DATA                                              | 35         |
| (1) 存储器开关数据的变更方法                                                             | 35         |
| Changing procedure of the memory switch data                                 | 35         |
| (2) 存储器升关数据一览                                                                |            |
| Nemory switch data list                                                      |            |
| (3) 断线报音                                                                     |            |
| Thread Dreakage alarm                                                        |            |
|                                                                              |            |
| PERFORMING OPTIONAL SETTING                                                  |            |
| (1) 远购坝饭定的受更方法                                                               |            |
| Changing procedure of the optional setting                                   |            |
| (2) 以足処购册 见                                                                  | 40<br>/10  |
| O 答理数据检入画面                                                                   | 40<br>//1  |
| シーロ/生み/IP間/パーローーーーーーーーーーーーーーーーーーーーーーーーーーーーーーーーーーー                            | ۲۱ / ۲۱    |
|                                                                              |            |
| 10. 仪化进制凹凹印目坯                                                                |            |
|                                                                              |            |
| 11. 测试                                                                       |            |
|                                                                              |            |
| (1) 测试万法                                                                     |            |
| <b>Iest method</b><br>(2) 於) 씚口(仕咸限), 此主                                     |            |
| (2)                                                                          | / 4.<br>مر |
| mput port (sensor) iist                                                      | / 44       |
| (2) 1世田祖曰へも照内ノニルは                                                            |            |

| 12. 使用信息方法                                               | 49 |
|----------------------------------------------------------|----|
| USING THE INFORMATION                                    | 49 |
| (1) 查看维修检查信息                                             |    |
| Observing the maintenance inspection information         | 50 |
| (2) 时钟显示信息                                               | 51 |
| Clock display information                                | 51 |
| (3) 机器运转信息                                               | 51 |
| Operation information of the machine                     | 51 |
| 13. 使用通讯功能                                               | 53 |
| (1) 关于可以使用的数据                                            | 53 |
| Handing possible data                                    | 53 |
| (2) 媒体文件夹的构成                                             | 53 |
| The structure of the media folder                        | 53 |
| (3) 使用媒体进行通信时                                            |    |
| Performing communication by using the media              |    |
| (4) 装入数据时                                                |    |
| 14. 五が提佐王に印合                                             |    |
| 14. 史新探作囬伙在序                                             |    |
|                                                          |    |
| 15. 系统设置                                                 | 55 |
| SYSTEM SETUP                                             | 55 |
| 16. 锁定复制和新建功能                                            | 56 |
| LOCK COPY AND NEW FUCTION                                |    |
| I. 维修                                                    | 57 |
| AINTENANCE                                               | 57 |
| 1. 检查                                                    |    |
| INSPECTION                                               |    |
| (1) 压缩空气装置的维修检查                                          |    |
| Maintenance and inspection of the pneumatic device       | 57 |
| (2) 有关缝纫机的维修检查                                           |    |
| Maintenance and inspection related to the sewing machine | 57 |
| 2. 激光灯                                                   |    |
| MARKING LIGHT                                            |    |
| 3. 错误代码一览                                                | 59 |
| ERROR CODE LIST                                          |    |

## I. 运转前的注意事项

## **CAUTIONS BEFORE OPERATION**

运转前和每日开始工作前,请一定确认以下项目。

- 1. 请确认是否向缝纫机加入了规定量的缝纫机油。
- 2. 在没有向旋梭加油部加入机油的状态,请绝对不要运转缝纫机。
- 3. 请确认空气压力表的读数是否为0.6MPa。
   ※(特别是中午午休等情况停止空气压缩机后,请一定进行确认。)
   空气压力在规定值以下时,有发生零件碰撞等危险,请加以注意。
- 4. 请确认缝纫机的上线、底线是否需要补充。
- 5. 打开电源开关开始缝制时,请一定进行试缝之后再正式缝制产品。

Following items have to be checked every working day before the operation of the machine and before the start of work hours.

- 1. Ascertain that the sewing machine is filled with the predetermined amount of oil.
- 2. Never operate the machine unless the lubricating part in the hook has been filled up with oil.
- 3. Ascertain that the pressure gauge indicates the designated air pressure of 0.6 MPa.
  ※ (This is necessary particularly when the compressor is stopped for a lunch break or the like.)
  If the compressed air pressure is equal to or less than the designated value, troubles such as interference between the parts can occur. It is therefore necessary to carefully check the compressed air pressure.
- 4. Check whether the needle thread/bobbin thread need to be replenished.
- 5. To perform sewing immediately after turning ON the power switch, perform trial stitching first, then proceed with sewing of actual products after the test sewing.

# II. 各部件的名称

## **CONFIGURATION OF THE MACHINE**

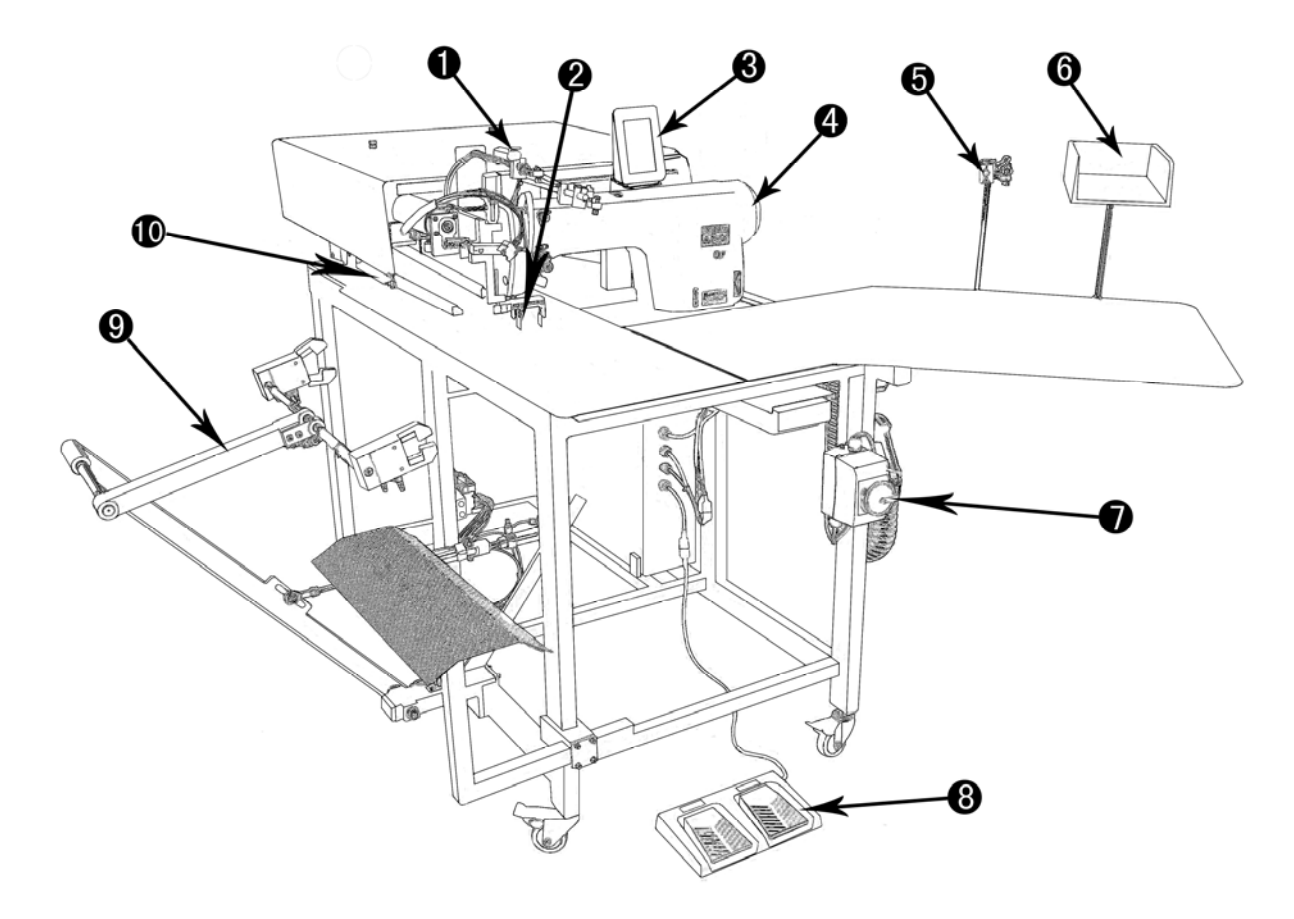

本缝纫机由以下10个部分构成:

①急停开关

- ②中刀机构
- ③操作面板
- ④单针直驱缝纫机头
- ⑤ 激光定位灯
- ⑥ 布料盒
- ⑦主电源开关
- ⑧脚踏板
- ⑨堆叠器
- 10大压脚

只要把布料放到规定位置,踩脚踏板就 可以缝制。另外,机器动作中,按了中 途停止开关①之后,机器就停止。 The T5878-58B consists mainly of the following units.

- ① Emergency stop switch
- 2 Center knife unit
- ③ Operation panel
- (4) Sewing machine head
- (5) Marking light
- 6 Pcs box
- ⑦ Main power switch
- 8 Foot pedal
- Stacker unit
- ① Clamp foot

With this machine consisting of the aforementioned 10 units, you can do desired work simply by push on the foot pedals. In addition, when temporary stop switch

(1) is pressed during operation of the device, the device stops.

# III. 机器规格

| 1  | 机器型号   | T5878-58B                         |
|----|--------|-----------------------------------|
| 2  | 转速     | 500~4000rpm                       |
| 3  | 缝迹针距   | 平缝: 2.0 ~ 3.4mm(标准 2.5mm)         |
|    |        | 缩缝: 1.0 ~ 1.5mm(标准 1.0mm)         |
|    |        | 倒缝: 1.0 ~ 3.0mm(标准 2.5mm)         |
|    |        | 可以变换缩缝、倒缝。                        |
| 4  | 加固缝针数  | 1~30 针(标准 3 针)                    |
| 5  | 使用机针   | DB*1 11#                          |
| 6  | 缝纫宽度   | 1~50mm                            |
| 7  | 缝纫长度   | 15~300mm                          |
| 8  | 使用机线   | 缝纫机线 # 60(推荐)                     |
| 9  | 送布机构   | 伺服马达驱动                            |
| 10 | 控制     | 微电脑控制                             |
| 11 | 安全功能   | 检测送布机构异常、断线检测等时自动停机               |
| 12 | 润滑油    | 缝纫机油                              |
| 13 | 使用空气压力 | 0.6MPa                            |
| 14 | 空气消费量  | 约 40dm <sup>3</sup> /min          |
| 15 | 机器尺寸   | 宽: 1,500mm                        |
|    |        | 长: 1,800mm                        |
|    |        | 高: 1,500mm                        |
| 16 | 机器重量   | 200kg                             |
| 17 | 输入电源   | 单相 220V 50/60Hz                   |
|    |        | 电 <b>源</b> 电压变动 额 <b>定</b> ±5% 以内 |
| 18 | 消费电力   | 600W                              |

# **MECHANICAL SPECIFICATIONS**

| 1  | Machine type           | T5878-58B                                                                                                    |
|----|------------------------|----------------------------------------------------------------------------------------------------|
| 2  | Sewing speed           | 500~4000rpm                                                                                                    |
| 3  | Stitch length          | Lockstitch:2.0 ~ 3.4mm(standard 2.5mm)                                                                                                    |
|    |                        | Condensation stitch: $1 \sim 1.5$ mm(standard 1.0 mm)                                                                                                    |
|    |                        | backstitch:1 ~ 3.0mm(standard 2.5mm)                                                                                                    |
|    |                        | Condensation/Back stitch selectable                                                                                                    |
| 4  | Spliced stitches       | 1~30 stitch ( standard 3 stitches )                                                                                                    |
| 5  | Needles                | DB*1 11#                                                                                                    |
| 6  | Sewing width           | 1~50mm                                                                                                    |
| 7  | Sewing length          | 15~300mm                                                                                                    |
| 8  | Thread                 | Spun thread #60 (Recommended)                                                                                                    |
| 9  | Cloth feed mechanism   | Driven by servo motor                                                                                                    |
| 10 | Control                | By a micro-computer                                                                                                    |
| 11 | Safety mechanism       | Machine operation is automatically stopped if the cloth feed mechanism error detector, the needle thread breakage detector or any of the various safety devices is actuated. |
| 12 | Lubricating oil        | sewing-machine oil                                                                                                    |
| 13 | Operating air pressure | 0.6MPa                                                                                                    |
| 14 | Air consumption        | Approx 40dm3/min                                                                                                    |
| 15 | Dimensions of machine  | Width : 1,500 mm                                                                                                    |
|    |                        | Length :1,800 mm<br>Height : 1,500 mm                                                                                                    |
| 16 | Weight                 | 200kg                                                                                                    |
| 17 | Input power            | Single phase 220V 50/60Hz                                                                                                    |
|    | * *                    | Supply voltage variation less than rated $\pm 5\%$                                                                                                    |
| 18 | Power consumption      | 600W                                                                                                    |

IV. 安装

# INSTALLATION

1. 包装材料的拆卸

## **REMOVING PACKING MATERIALS**

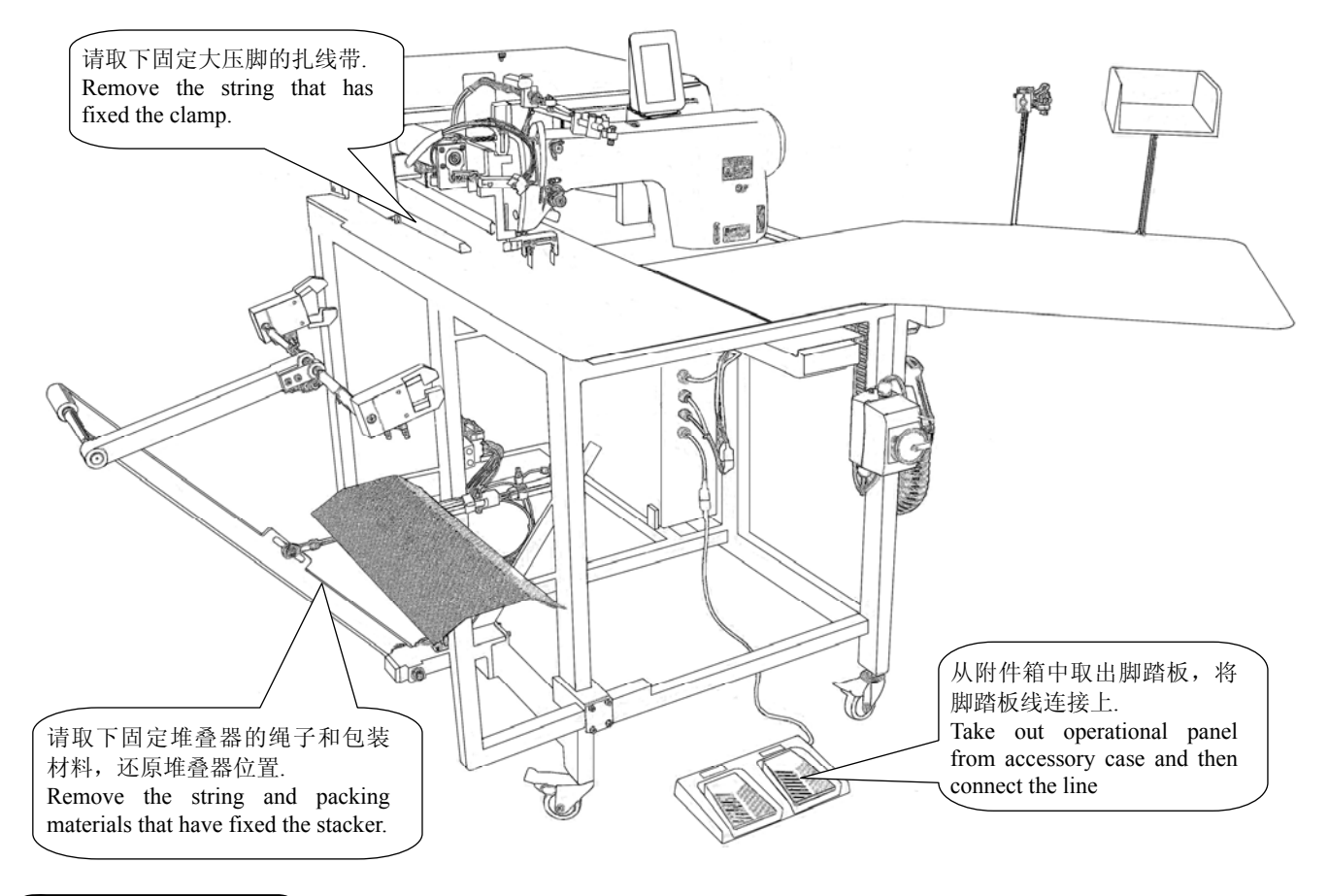

## 2. 固定主机

## SECURING THE MACHINE

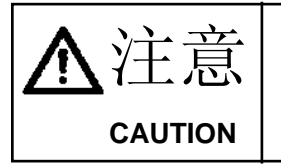

为了防止发生人身事故,将本机水平地移动到稳定的地点后,请放下脚垫①,升起脚轮②(4处)进行固定。 To prevent a fatal accident, lower and fix foot pads ① (4 places) and raise casters ① after

To prevent a fatal accident, lower and fix foot pads (1) (4 places) and raise casters (1) after moving the machine to the level and stabilized place.

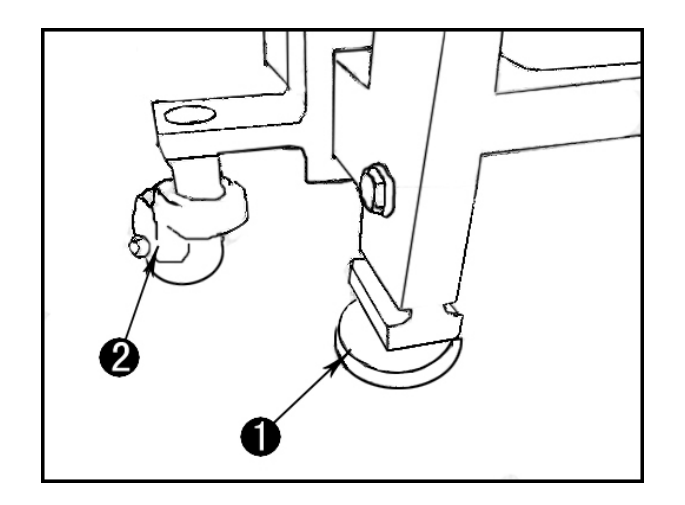

## ASSEMBLING THE THREAD STAND AND ATTACHING IT

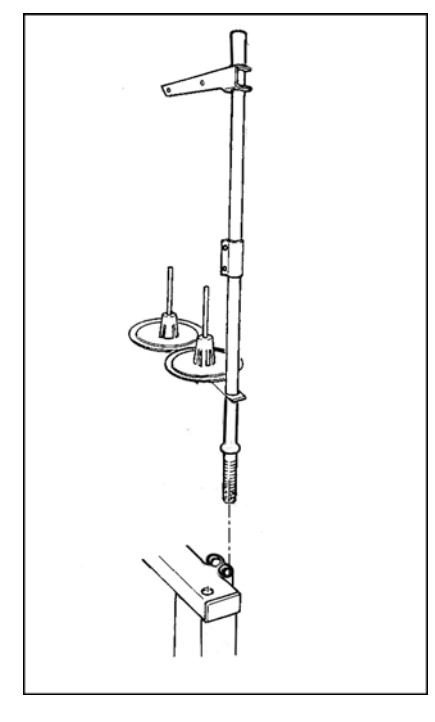

请按照左图所示那样,将线架插到主机机架上的圆孔中,调整 好位置以后,用两个内六角紧定螺钉固定。

Putting the thread stand in one of the two holes on main unit frame and fix the thread stand with two hexagon without a head set screws as illustrated in the left-hand figure.

# 4. 夹杆堆叠器的安装(选购品)

## **INSTALLING CLAMP BAR STACKER (OPTIONAL)**

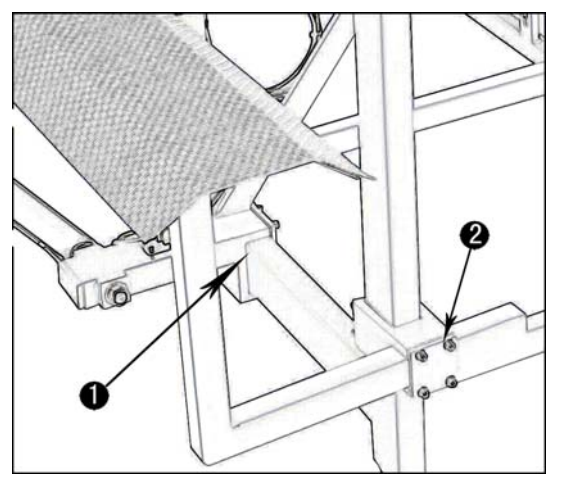

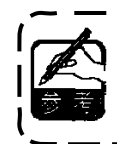

安装了夹杆堆叠器出货时,是固定到机架内 的状态出货的,因此必须变更安装到通常的 使用位置。

- 拆开包裹堆叠器的塑料,剪断扎带,然后卸下 固定堆叠器的螺钉。
- 2) 转动整个堆叠器,从机架里取出来。

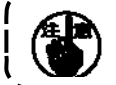

此时,请注意不要夹到堆叠器电线和空气配 管等。

3) 按照如图①、②所示,固定好堆叠器。

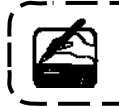

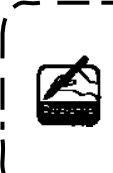

Clamp bar stacker is delivered in the state that it is fixed in the frame at the time of delivery with the clamp bar stacker mounted.It is necessary to change the installing position to the normal using position

- 1) Remove the string and packing materials that have fixed the stacker, and then remove the screw.
- 2) Turn the whole stacker and take it out from inside of the frame.

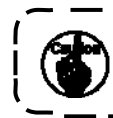

At this time, take care to prevent the stacker cord, the air piping, etc. from being caught.

3) As shown in the fig (1) (2), lock the whole stacker with screw and plate.

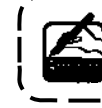

At this time, confirm that air is being supplied.

## 5. 操作面板的安装

## INSTALLING OPERATION PANEL

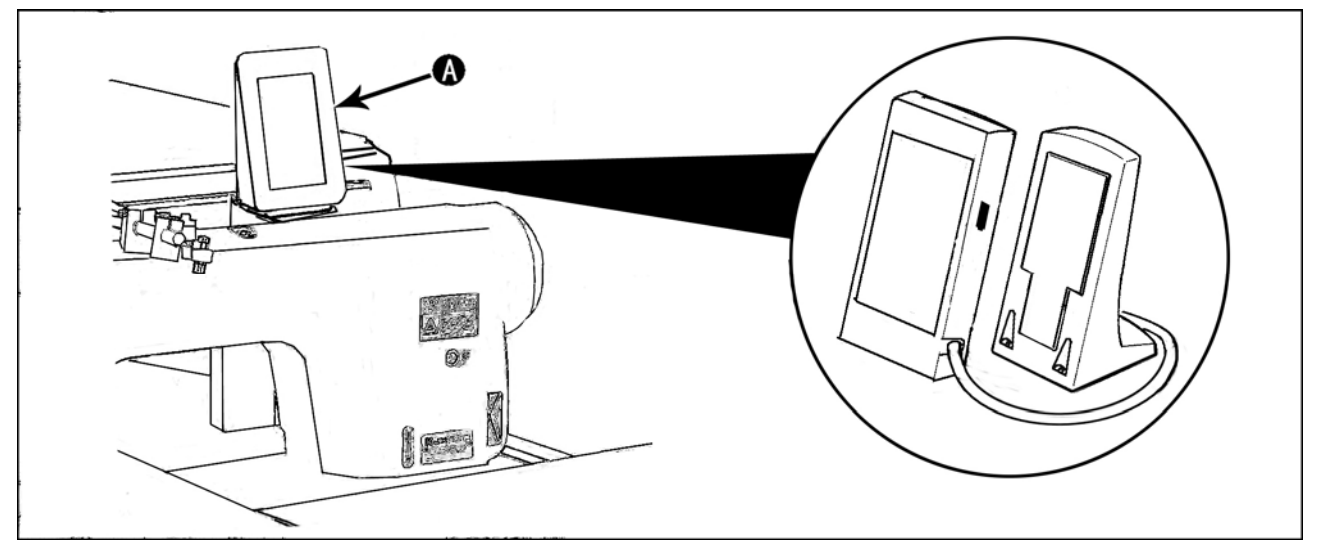

如图所示,切断固定操作面板(2)的扎线带,然后除掉扎线带和包装材料。将操作面板按照如图所示固定到正确位置。

As shown in the figure above, cut and remove the clip band that has fixed the installing operation panel on frame.

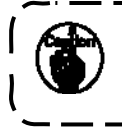

为了防止操作面板因静电而发生误动作,安装到操作盘座进行使用时,请不要变更操作盘座的位置。 To prevent malfunction due to static electricity, install operation panel on the panel base to use and do not change the position of the panel base.

## 6. 往油槽加油

## LUBRICATING THE OIL TANK

| ▲注意 | <ol> <li>1.为了防止缝纫机的突然起动造成事故,加完油之前,请不要连接电源插头。</li> <li>2.为了防止炎症、斑疹,油粘附到眼睛、身体上,加完油之后,请立即进行清洗。</li> <li>3.误饮油之后,有可能发生泻肚、呕吐。请将油放到小孩拿不到的地方。</li> </ol>                                                                                                    |  |
|-----|----------------------------------------------------------------------------------------------------|--|
|     | <ul> <li>1. To prevent accidents caused by abrupt start of the sewing machine, do not connect the power plug until lubrication has been completed.</li> <li>2. To prevent inflammation or rash, immediately wash the part when oil has stuck to your eyes or body.</li> <li>3. If oil has been swallowed, diarrhea or vomiting may occur. Put oil to the place where children. connect reach</li> </ul> |  |

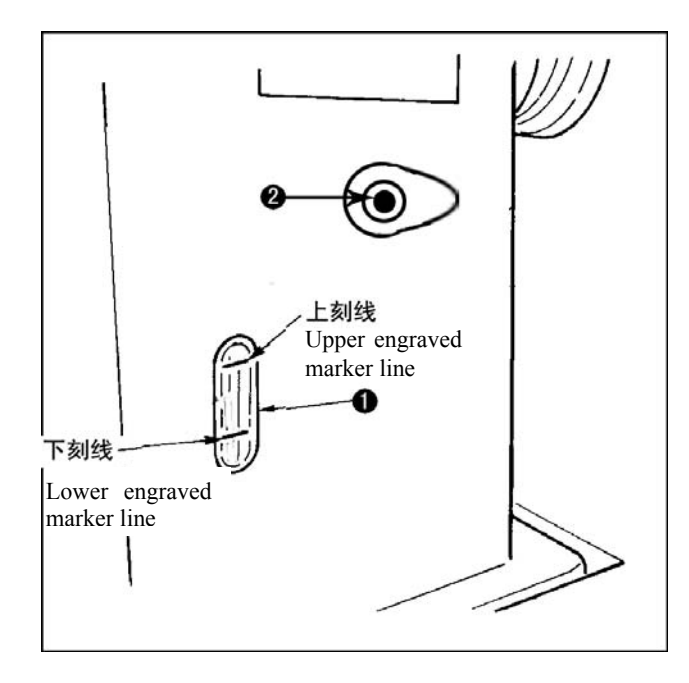

运转缝纫机之前,请向油槽①里加入旋梭加油用的 油。

 卸下加油口盖②,使用附件里的油壶,加入缝 纫机白油。

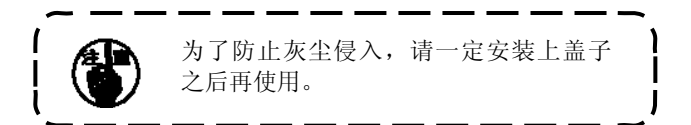

- 请把油加到上刻线和下刻线之间。加油过多的 话,会从油槽的气孔处漏油,请注意。
- 使用缝纫机时,如果油量低于下刻线之后,请 立即加油。

Fill the oil tank (1) with the oil for hook lubrication before operating the sewing machine.

 Remove oil cap (2) and fill the oil tank with the oil for hook lubrication by using the oiler supplied with the machine as accessories.

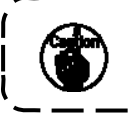

To prevent entering of dust, be sure to attach the cap for use.

- 2) Fill the oil tank with the oil until the top end of oil comes between the upper engraved marker line and the lower engraved marker line. When oil amount is excessively large, oil leaks from the air hole or adequate lubrication cannot be performed. So, be careful.
- 4) When operating the sewing machine and the top of oil amount has lowered up to lower engraved marker line on the oil amount indicating window ,start oiling.

# V. 缝纫机的准备

## PREPARATION OF THE SEWING MACHINE

## 1. 缝纫机机头的使用

## HOW TO OPERATE THE SEWING MACHINE HEAD

(1)使用机线

#### Thread used

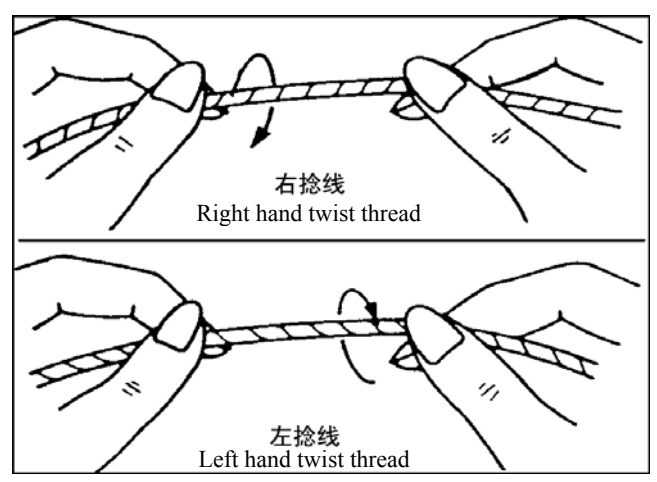

- \* 上线请使用左捻线。
- \* 底线左捻线和右捻线均可以使用。
- \* Use the left hand twist thread for the needle thread
- \* Either twist thread will do for the bobbin thread.

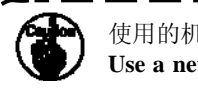

使用的机线,请使用拧得整齐的新线。 Use a new thread which is uniformly twisted.

## (2)上线的穿线方法 How to pass the needle thread

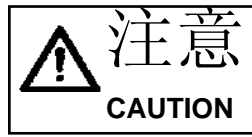

为了防止突然的起动造成事故,请关掉电源之后再进行操作。 Turn OFF the power before starting the work so as to prevents accidents caused by abrupt start of the sewing machine.

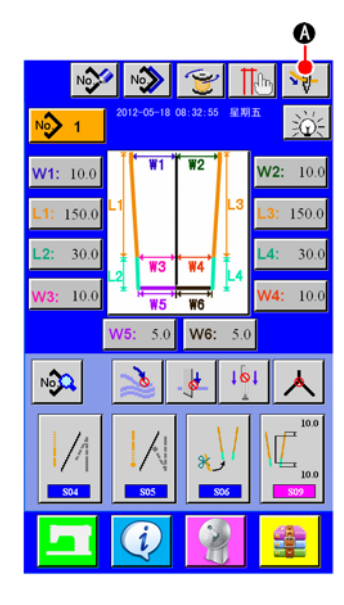

 然后,请按图上所示的顺序穿上线。穿好上线以后,按下按 钮X,机头和小压脚归位。

When threading button (C) is pressed in the input screen ,threading screen (screen A) displayed.

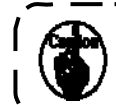

After press the threading button, the nose will move to the right, and at the same time, the small press foot will depress. so ,pay attention!!.

Then pass needle thread in the order as shown in the figure below. After that ,press the button and the nose and the small press foot will be homing

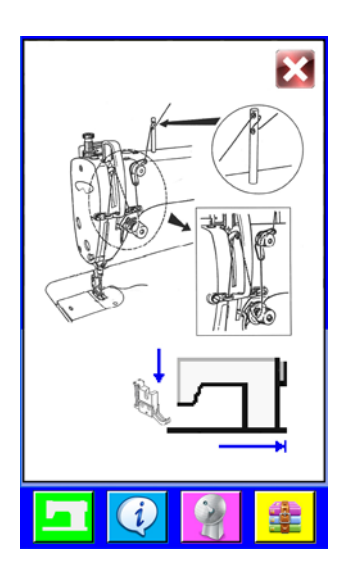

2. 底线的卷绕方法

## HOW TO WIND THE BOBBINS

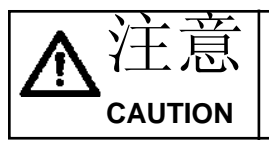

为了防止受伤,运转中请不要触摸。

To prevent damage, avoid contact with bobbins while the machine is in operation.

## (1)放置梭芯 Place bobbin

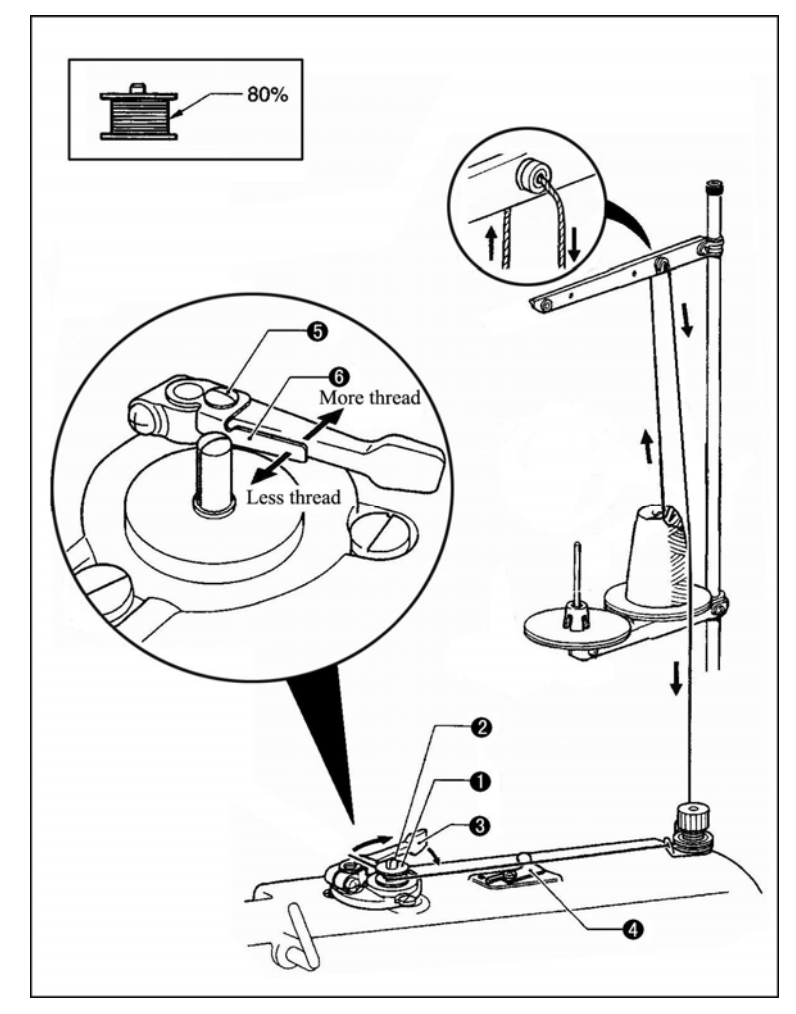

- 1) 将梭芯①置于梭芯卷线轴②上。
- 按箭头所示的方向将线在梭芯①上 卷绕几次。

\* 请确认各部分的机线没有松弛。

3) 将梭芯压臂柄③推向梭芯①。

Place the bobbin onto the bobbin winder shaft .

Wind the thread several times around the bobbin ① in the direction indicated by the arrow.

\* Check that the thread is not loose anywhere along the thread path .

Push the bobbin presser arm ③ toward the bobbin ①.

## (2)开始绕底线方法 Winding the lower thread

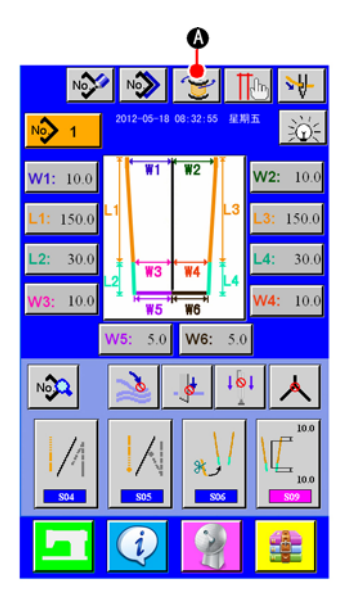

 Image: Constraint of the spooling, the furged must out of the needle !

绕底线画面(画面 A) Lower thread winding screen (screenA)  Ⅰ) 将梭芯放置完成后,按下缝制画面中的按钮 💓 ④,显示绕 底线画面(画面 A)。

After complete the first step, Press the button 💓 🖄 in the sewing screen, Then the lower thread winding screen (screenA) is displayed.

- 3) 底线卷绕一旦完成, 梭芯压臂柄③将自动返回。
- 此时,按下按钮停止绕底线。然后将梭芯拆下,用切刀④将线 剪断。

Make sure the thread is out of the needle ,and then press the button  $\bigcirc$  lower thread winding will start.

Once winding of the lower thread is completed, the bibbin presser arm ③ will return automatically.

Then ,press the botton B to stop and remove the bobbin,cut the thread with the knife 4.

1. 为了稳定地确保底线的残量,旋梭上的线必须均匀地卷绕。特别是要注意开始卷绕的部分。

- 2. 底线最适合的卷绕量是卷绕旋梭外径的80%左右。
  - \* 调节卷绕量方法:松开螺钉⑤,移动梭芯压杆⑥即可调节卷绕在梭芯上的底线量。
- 3. 不卷绕机线时请不要拨压杆⑥。

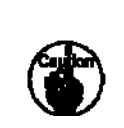

- To ensure the appropriate remaining amount of bobbin thread, it is important to wind the bobbin uniformly. Be sure to check that the bobbin is uniformly wound particularly at the start of bobbin winding.
   It is most suitable to wind the bobbin with thread to approximately 80% of the outer diameter of the bobbin.
  - $\star\,$  Loosen the screw  $\,\textcircled{}_{3}\,$  and move the bobbin presser  $\,\textcircled{}_{6}\,$  to adjust the amount of thread wound onto the bobbin .
- 3. Do not press lever  $\oplus$  except when winding bobbin thread G .

## 3. 梭壳的穿线方法

## HOW TO THREAD THE BOBBIN CASE

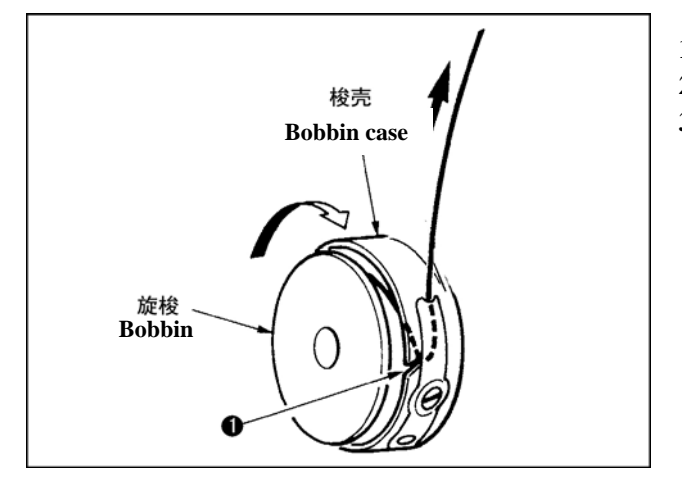

- 1) 手拿旋梭,在线右卷的状态下放入梭壳里。
- 2) 把线放入梭壳穿线槽①。
- 3) 然后把线从线张力弹簧下面穿过。

Hold in hand a bobbin in the way that it spins clockwise and put it into the bobbin case.

Pass the thread through slot (1) in the bobbin case.

Pull the thread to pass it under the tension spring.

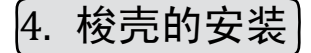

## HOW TO INSTALL THE BOBBIN CASE

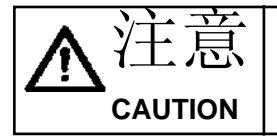

为了防止突然的起动造成事故,请关掉电源之后再进行操作。

Turn OFF the power before starting the work so as to prevents accidents caused by abrupt start of the sewing machine.

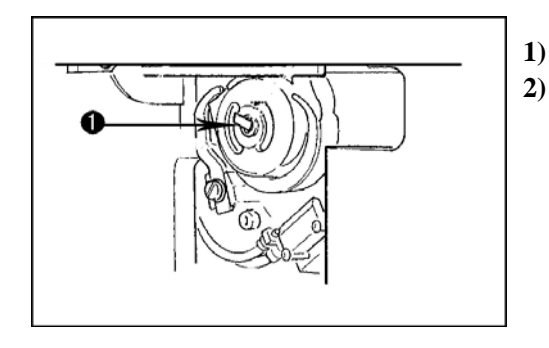

1) 请拔起旋梭拨杆①,把梭壳和旋梭一起取出来。

放入时,请正确地插入旋梭轴,然后放倒拨杆①。

Raise hook levers (1) and take out the bobbin cases together with the bobbins.

When fitting, fit the bobbin cases into the hook driving shaft and tilt levers (1).

## 5. 线张力器的取下方法

## HOW TO ADJUST THE THREAD TENSION

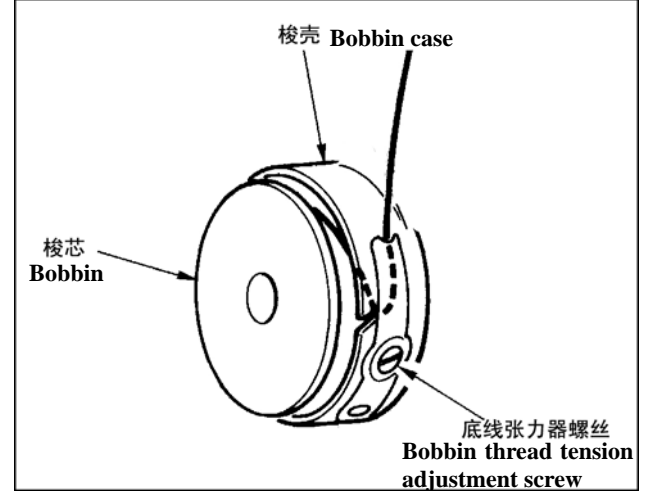

底线张力的调整 向右转动底线张力器螺丝张力变强,向左转动则张 力变弱。

Adjusting bobbin thread tension

Turn bobbin thread tension adjustment screw clockwise to increase the bobbin thread tension or turn the screw counterclockwise to decrease it.

# VI. 操作盘的使用方法

## HOW TO USE THE OPERATION PANEL

1. 操作面板的基本操作

## **BASIC OPERATION OF THE OPERATION PANEL**

## (1)操作面板各部件的名称

## Configuration of the operation panel

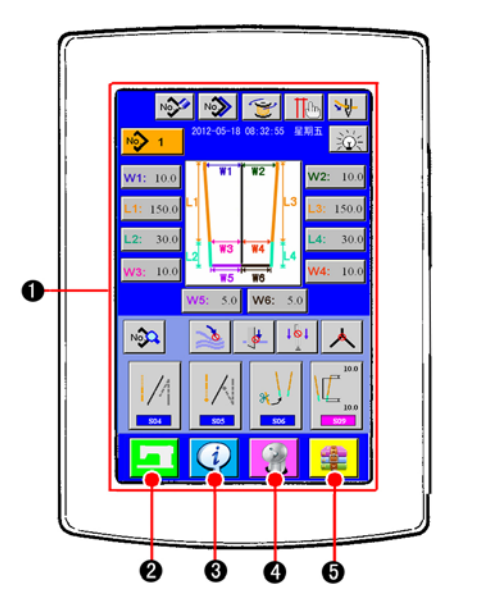

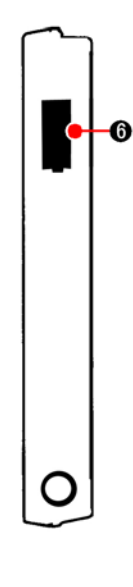

| 符号     | 名称                                             | 说明                                                                                                    |
|--------|------------------------------------------------|----------------------------------------------------------------------------------------------------|
| Symbol | Name                                           | Description                                                                                                    |
| 1      | 触摸操作盘液晶显示部<br>TOUCH PANEL, LCD display section |                                                                                                    |
| 2      | 准备完了键 READY key                                | 进行数据输入画面和缝制画面的变换。<br>Change-over of the data input screen and the sewing screen is performed.                                                 |
| 3      | 信息键 INFORMATION key                            | 进行数据输入画面和信息画面的变换。<br>Change-over of the data input screen and the information screen is performed.                                            |
| 4      | 通讯键 COMMUNICATION key                          | 进行数据输入画面和通讯画面的变换。<br>Change-over of the data input screen and the communication<br>screen is performed.                                       |
| 5      | 模式变换键 MODE CHANGEOVER key                      | 进行数据输入画面和进行各种详细设定画面的模式变换画面的变换。<br>Change-over of the data input screen and the mode change-over screen which performs various details setting |
| 6      | USB接口 USB PORT                                 | 请打开盖子后再使用。<br>Open the lid before use.                                                                                                    |

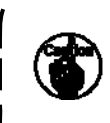

打开电源后,第一次按下准备完了键时,进行大压脚马达的原点检索。

此时,大压脚可以移动,请注意。

When **READY** key is pressed first after turning ON the power, origin retrieval of the clamp foot is performed. At this time, the clamp foot moves. So, be careful.

# (2)通用的按钮

## Buttons used in common

在操作面板的各画面上通用操作的按钮如下所示。

Buttons that perform common operation in the respective screens of the operation panel are as described below.

| 图标         | 名称                    | 说明                                                                                                    |
|------------|-----------------------|----------------------------------------------------------------------------------------------------|
| Pictograph | Name                  | Description                                                                                                    |
| ×          | 取消按钮<br>CANCEL botton | 关闭凸起画面。<br>变更数据画面时,取消变更中的数据。<br>Pon-un screen is closed. In case of the data change screen, the data during changing |
|            |                       | can be cancelled.                                                                                                    |
|            | 确定按钮                  | 确定变更的数据。                                                                                                    |
|            | ENTER botton          | Data changed are determined.                                                                                         |
|            | 上滚动按钮                 | 向上方滚动按钮或显示。                                                                                                    |
|            | UP SCROLL botton      | This button scrolls button or display upward.                                                                        |
|            | 下滚动按钮                 | 向下方滚动按钮或显示。                                                                                                    |
|            | DOWN SCROLL botton    | This button scrolls button or display downward.                                                                      |
| //         | 复位按钮                  | 解除异常错误等。                                                                                                    |
|            | RESETbotton           | This button releases error and the like.                                                                             |
| No.jh      | 数字输入按钮                | 显示十数字键,可以进行数字的输入。                                                                                                    |
|            | NUMBER INPUT botton   | Ten keys are displayed and input of number can be performed.                                                         |

## (3)基本操作 Basic operation

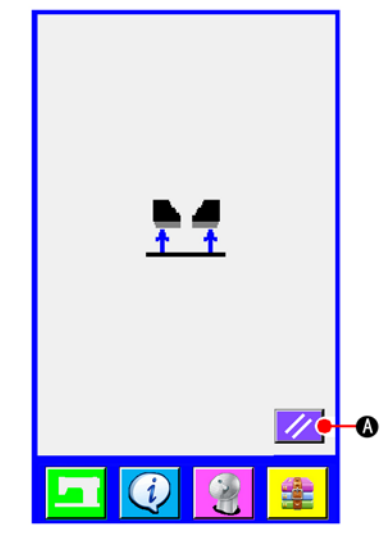

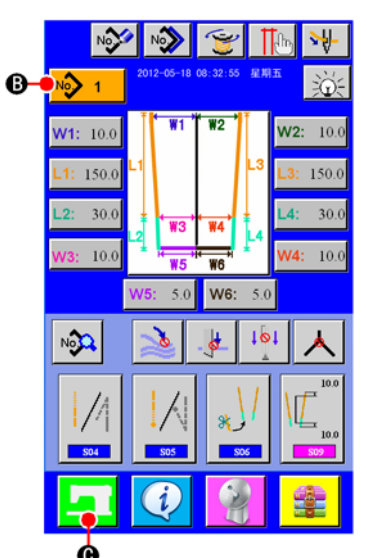

单独缝制输入画面(画面A) The independent sewinginput screen (screen A)

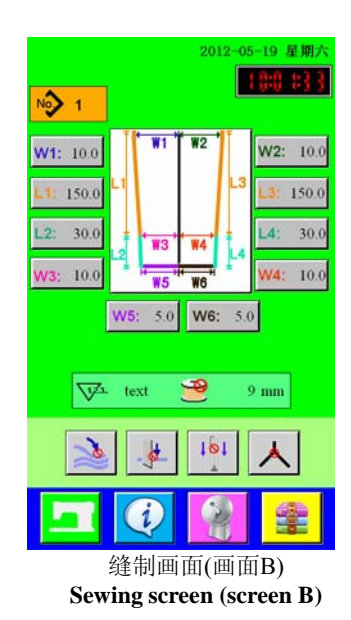

## 1) 打开电源开关

请首先打开电源开关。 欢迎画面显示后,复位凸起画面显示出来。请按复位按钮

#### Turn ON the power switch.

First, turn ON the power switch.

Reset pop-up screen is displayed after displaying WELCOME screen. Press RESET button (A).

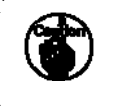

按了复位按钮之后,机头会移动,因此请注意安全。 When RESET button is pressed, the binder goes up. So, be careful.

## 2) 选择想缝制的图案 No.

按了图案No.按钮 № 1 <sup>®</sup>之后,可以选择图案No.。 有关图案No.的选择方法,请参阅"VI-5-(1).选择图案"。 购买时,图案 No.1 ~ 11 被登记着,因此请根据缝制规格的情况变 更缝制数据之后使用。(没有登记的图案号码不显示。)

#### Select pattern No. you desire to sew.

When PATTERN NO. button 1 (B) is pressed, the pattern No. can be selected. For the selecting procedure of pattern No., see "VI-5-(1) Performing the selection of pattern ".

At the time of your purchase, pattern Nos. 1 to 11 have been registered. Change the sewing data in accordance with the sewing types for use. (The number to which the pattern has not been registered is not displayed.)

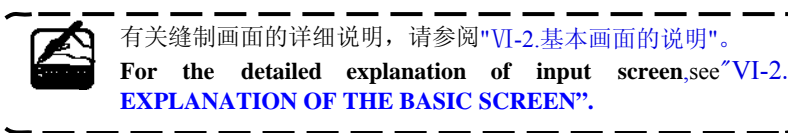

## 3) 开始缝制

在单独缝制输入画面(画面A)按了准备完了键 C - 之后,绿色的缝制画面(画面B)被显示出来,一踩踏板就可以开始缝制。

#### Start sewing

When READY key C is pressed in the independent sewing input screen (screen A), the green sewing screen (screen B) is displayed and the sewing operation is started by the pedal operation.

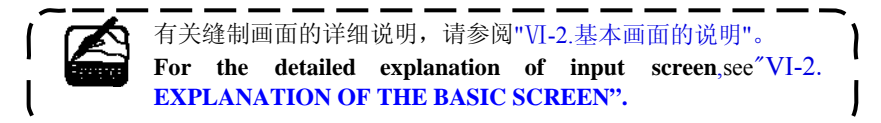

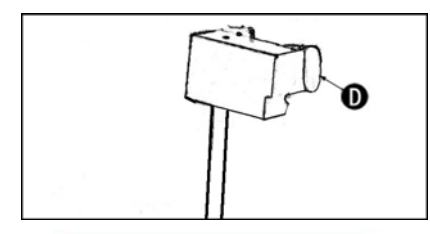

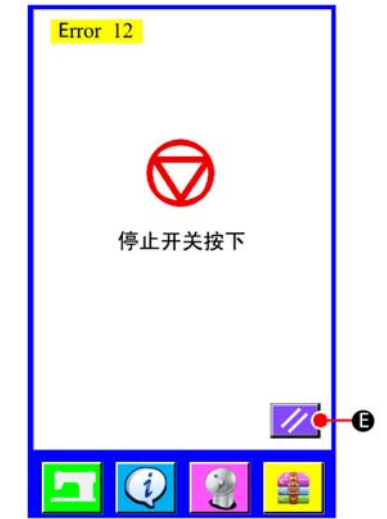

## 4) 操作中途停止装置时

#### To stop the device during operation

When temporary stop switch D is pressed during sewing, the device can be stopped.

At this time, the error screenis displayed to inform that stop switch is pressed. When RESET button  $\bigcirc$   $\bigcirc$  is pressed, the error is released and the screen returns to the input screen.

## **EXPLANATION OF THE BASIC SCREEN**

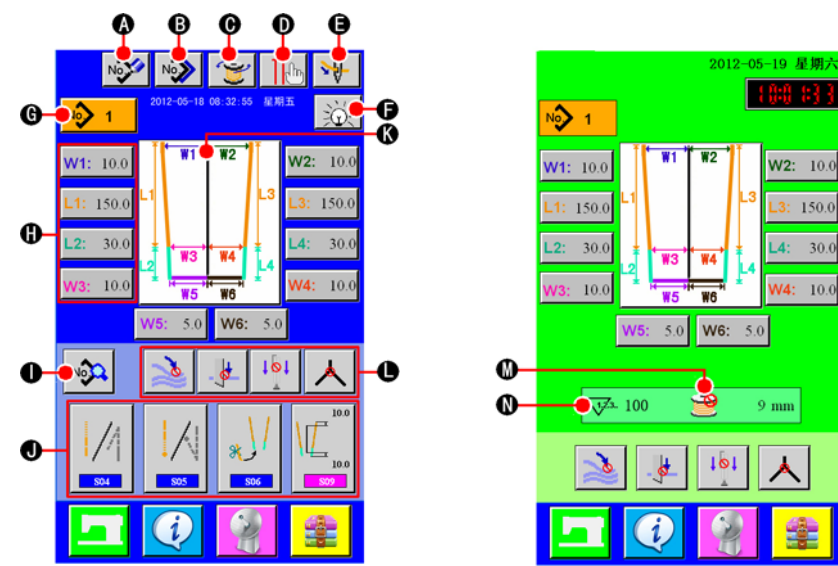

| 符号 | 按钮名称        | 内容                                        |
|----|-------------|-------------------------------------------|
| А  | 新编制按钮       | 显示单独缝制图案新编制画面,可以新登记图案数据。                  |
| В  | 复制按钮        | 显示单独缝制复制原图案一览画面,可以复制图案数据。                 |
| С  | 绕梭芯按钮       | 按下按钮开始自动绕梭芯                               |
| D  | 激光灯设定按钮     | 显示出标记灯设定画面,进行标记灯照射位置的变换和标记灯设定<br>值的变更的设定。 |
| Е  | 穿线保护        | 按了按钮之后,机器调整到穿线状态。                         |
| F  | 穿线灯按钮       | 按一下穿线灯亮,再按一下穿线灯灭。                         |
| G  | 图案 No. 一览按钮 | 显示图案 No. 一览画面,可以选择图案数据。                   |
| Н  | 缝纫尺寸设定按钮    | 设定缝制的长度。                                  |
| Ι  | 显示缝制数据按钮    | 显示缝制图案编辑画面。选择在输入画面上没有显示的详细缝制数据,可以进行编辑。    |
| J  | 常用缝纫功能按钮    | 显示常用缝纫功能的按钮                               |
| K  | 缝制模式设定按键    | 选择缝制模式。                                   |
| L  | 功能设定        | 开启/禁止某项功能                                 |
| М  | 底线余量        | 显示剩余底线长度                                  |
| Ν  | 缝纫件数计数器     | 显示缝纫件数                                    |

\* 可以随机设定各按钮的显示/不显示。 详细内容请参照"VI-9. 管理数据输入画面"。

| Symbol | Name of button                            | Description                                                                                                    |
|--------|-------------------------------------------|----------------------------------------------------------------------------------------------------|
| А      | NEW CREATION button                       | Independent sewing pattern new creation screen is displayed and new register of the pattern data can be performed.  |
| В      | COPY button                               | Independent sewing copy source pattern list screen is displayed and the pattern can be copied.                      |
| С      | WIND BOBBIN button                        | lower thread winding will start automatically while this button is pressed.                                         |
| D      | MARKING LIGHT SETTING button              | When this button is pressed, Marking light setting screen is displayed, and setting of marking light.               |
| Е      | THREADING PROTECTION button               | When this button is pressed, The machine adjust to the threading state .                                            |
| F      | PATTERN NO. LIST button                   | Pattern No. list screen is displayed and the pattern data can be selected.                                          |
| G      | PATTERN NO. LIST button                   | Pattern No. list screen is displayed and the pattern data can be selected.                                          |
| Н      | THREADING LIGHT button                    | Click the button ,the threading light turn on;Click it again,the threading light turn off                           |
| Ι      | DISPLAY SEWING DATA button                | Display sewing design edit screen. Select the detailed sewing data that not shown in the input screen, can edit it. |
| J      | COMMONLY USED SEWING<br>FUNCTION button   | Display the function of the commonly used                                                                           |
| K      | SEWING MODE SETTING button                | Sewing mode is selected.                                                                                            |
| L      | FUCTION SETTING button                    | Enable/disable a fuction                                                                                            |
| М      | BOBBIN THREAD REMAINING<br>AMOUNT COUNTER | Display remaining amount of bobbin thread                                                                           |
| Ν      | SEWING NUMBER COUNTER                     | Display the number of sewing pieces                                                                                 |

\* It is possible to customize display/non-display of the respective buttons.
 For the details, refer to "VI-9. CUSTOMIZING THE DATA INPUT SCREEN ".

## **USING THE COUNTER**

(1)计数器的设定方法

Setting procedure of the counter

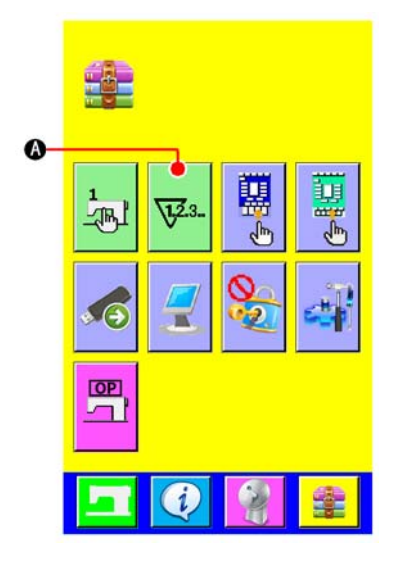

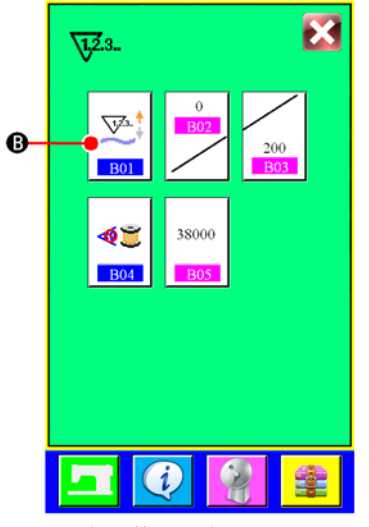

设定计数器设定画面(画面A) Counter setting screen (screen A)

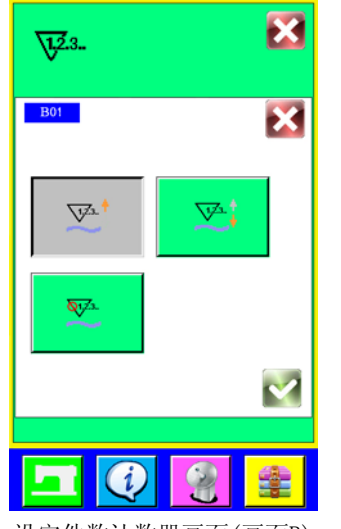

设定件数计数器画面(画面B)

Number of piece counter setting screen (screen B)

## 1) 显示设定计数器画面

在输入画面按了模式变换键 📫 之后, 画面上计数器设定按钮

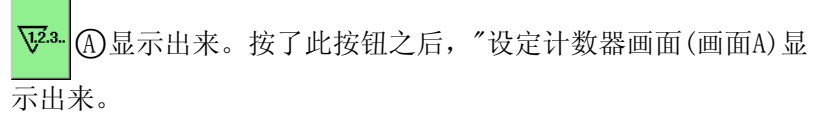

#### Display the counter setting screen.

Press MODE CHANGEOVER key 🚟 from the input screen and

COUNTER SETTING button  $\sqrt[V2.3.]{}$  (A) is displayed on the screen.

Press this button and "COUNTER SETTING screen (screen A)" is displayed.

## 2) 选择计数器种类

本缝纫机上安装有件数计数器、底线残量调整计数器2种计数器。

在"设定计数器画面(画面A)"上按了件数计数器按钮 💆 🖲 之

后,"设定件数计数器画面(画面B)"显示出来,可以设定计数器的 种类。

## Select the kind of counter.

There are two kinds of counters with this sewing machine, number of pcs counter and bobbin thread remaining amount adjustment counter.

Press sewing counter button B in "counter setting screen

(screen A)", and "number of pcs counter setting screen (screen B) "is displayed. Then the kind of counter can be set.

|            | 【件数计数器】                                             |  |
|------------|-----------------------------------------------------|--|
| Ţ₹₹<br>†   | 加数计数器:<br>每缝制1件,对现在值进行加算计数。现在值和设定值<br>相等之后,显示计数器画面。 |  |
|            | 减数计数器:<br>每缝制1件,对现在值进行减算计数。现在等于0之<br>后,显示计数器画面。     |  |
| <u> 87</u> | 未使用计数器:<br>设定为禁止使用的件数计数器。                           |  |

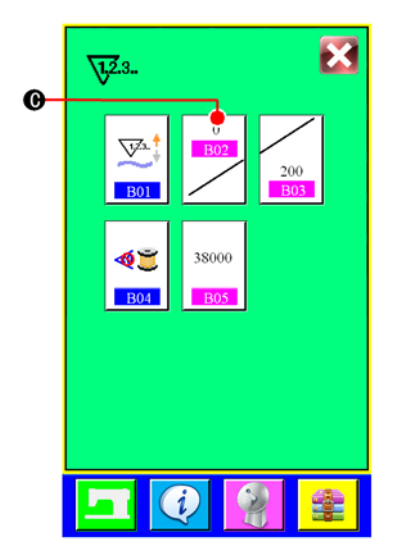

| [Number of pcs counter] |                                                                                                    |  |
|-------------------------|----------------------------------------------------------------------------------------------------|--|
| <u>√</u> ya⊥†           | UP counter<br>Every time one piece sewing is performed, the existing value is<br>counter up. When the existing value is equal to the set value, the<br>count- up screen is displayed. |  |
|                         | DOWN<br>counter<br>Every time one piece sewing is performed, the existing value is<br>counted down. When the existing value is reached to "0", the<br>count-up screen is displayed.   |  |
| <b>S</b> 72.            | Counter unused<br>Sewing counter is set to the prohibition.                                                                                                    |  |

## 3) 变更计数器现在值

件数计数器时,按了按钮 ⑦ C之后,设置设定凸起画面(画面 C)被显示,可以设定计数器现在值。

#### Changing the existing value of the counter

In case of the number of pcs. counter, press  $\bigcirc$   $\bigcirc$  "Numerical setting pop-up screen (screen C)" is displayed. Then the existing value of counter can be set.

在这里, 请输入计数器现在值。

Here, input the existing value of counter.

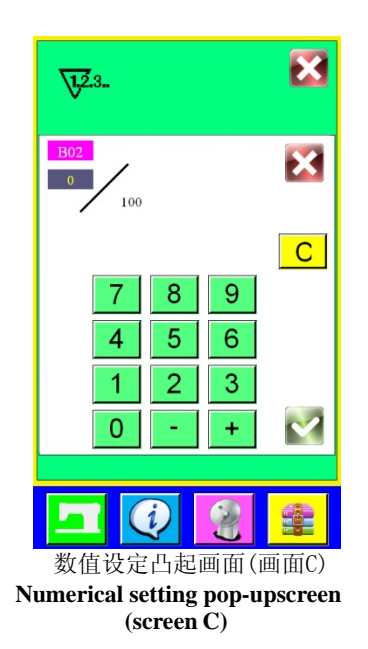

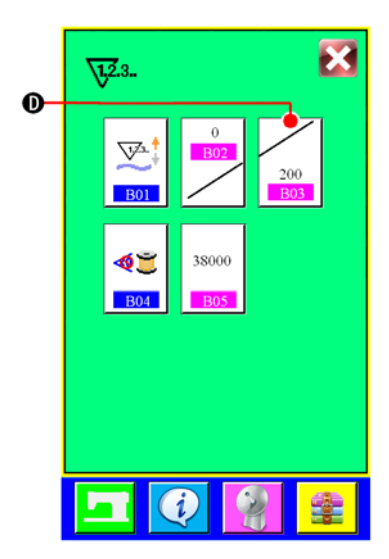

## 4) 变更计数器目标值

件数计数器时,按下按钮 D之后,设定凸起画面(画面D)被 显示出来,可以设定计数器现在值。

#### Change the target value of counter

In case of the number of pcs counter, press button  $\bigcirc$  200  $\bigcirc$  and  $\bigcirc$  300  $\bigcirc$  300  $\bigcirc$ 

在这里,请输入计数器目标值。向计数器目标值输入0之后,缝

Here, input the target value of counter. When "0" is inputted to the

target value of counter, only the target value is displayed during

制中仅显示现在值,不显示计数器加数画面。

sewing and the count-up screen is not displayed.

Numerical setting pop-up screen (screen D)

## (2)计数的解除方法 Releasing procedure of count-up

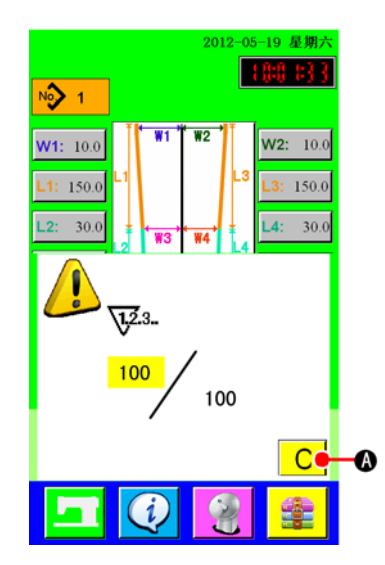

在缝制中,达到了计数条件之后,显示计数画面,蜂鸣器鸣响。按 了清除按钮<mark>C</mark>(A)之后,复位计数器,返回缝制画面。然后重新 开始计数。

During the sewing work, the count-up condition is reached the count-up screen is displayed and the buzzer sounds. Press CLEAR button
C A to reset the counter, and the screen returns to the sewing screen. And, counting starts again.

21

#### 底线余量计数器 4.

A

OP 

## USING THE BOBBIN THREAD AMOUNT ADJUSTMENT COUNTER

显示设定计数器画面

(1)底线余量计数器的设定方法

Setting procedure of the bobbin thread remaining amount adjustment counter

1)

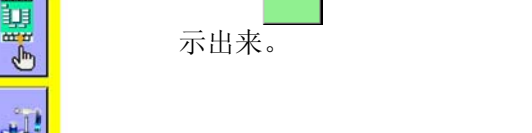

器按钮 √2.3..

## Display the counter setting screen

Press MODE CHANGEOVER key from the input screen,

COUNTER SETTING button  $\sqrt[12]{23}$  (A) is displayed on the screen .

Press this button and "Counter setting screen (screen A) "is displayed

在输入画面按了模式变换键 🐫 之后,在画面上显示出设定计数

④。按了此按钮之后,设定计数器画面(画面A)被显

## 2) 把底线余量调整计数器设定为0N

按了底线余量调整计数器动作设定按钮 🥌 🖲 之后,底线余量调 整计数器设定凸起画面(画面B)被显示出来,可以设定底线余量调 整计数器的动作(ON/OFF)。

#### Set the bobbin thread remaining amount adjustment counter to ON.

Press BOBBIN THRESD REMAINING AMOUNT ADJUSTMENT

COUNTER MOTION SETTING button (B), and "bobbin thread

remaining amout adjustment counter setting pop-up screen (screen B)" is displayed. Then the bobbin thread remaining amount adjustment counter motion (ON/OFF) can be set .

|    | 【检测底线余量】                                                 |
|----|----------------------------------------------------------|
| 42 | 底线余量调整计数器 ON:<br>每缝完1工件后计数器值减去当前的缝纫K度,达到0之<br>后,显示计数器画面。 |
| 43 | 底线余量调整计数器 OFF:<br>设定禁止底线余量检测。                            |

|            | <b>[</b> Bobbin thread remaining amount detection ]                                                                                                    |
|------------|----------------------------------------------------------------------------------------------------|
| <b>41</b>  | Bobbin thread remaining amount adjustment counter ON:<br>The counter detects the reflecting light from bobbin and informs that<br>bobbin thread remaining amount is running out. Every time one<br>sewing is performed, the counter value is subtracted and the count-<br>up screen is displayed when the existing value is reached to "0". |
| <b>4</b> 2 | Bobbin thread remaining amount adjustment counter OFF<br>Bobbin thread remaining amount detection is set to the prohibition.                                                                                                    |

X 1,2.3. B04 X

设定底线余量调整值计数器的凸起 画面(画面B) Bobbin thread remaining amout adjustment counter setting pop-up screen (screen B)

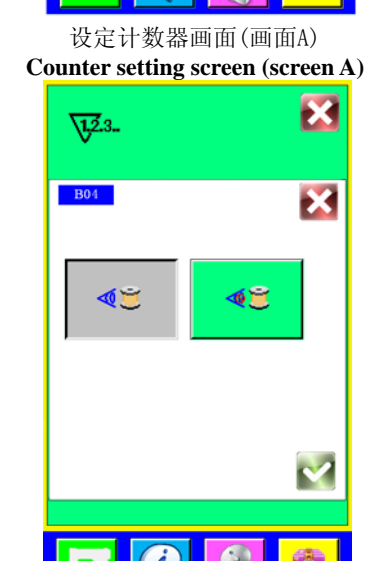

i

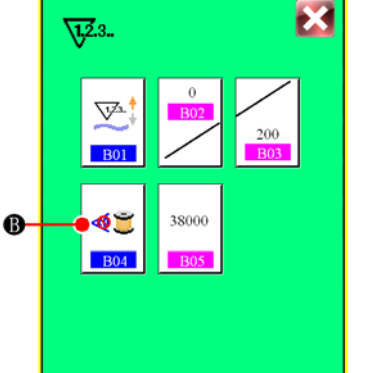

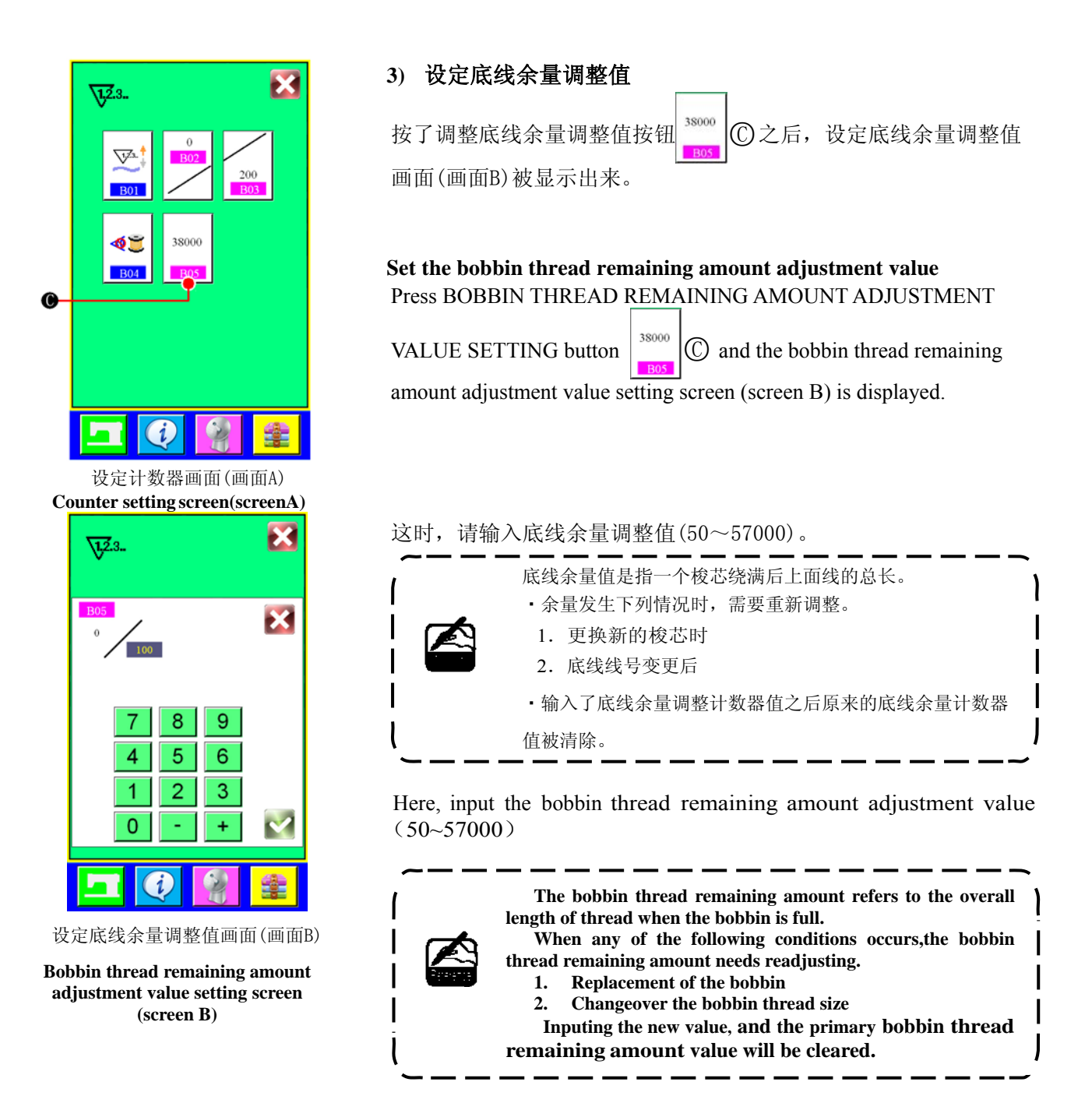

## (2) 解除底线余量调整计数器的计数的方法 Releasing procedure of the bobbin thread remaining amount detection count-up

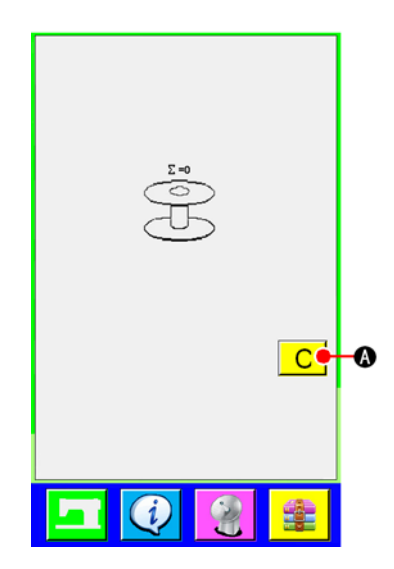

缝制结束时,底线余量计数器值达到0的话,显示计数画面,蜂鸣器 鸣响。请更换梭芯。

按了清除按钮<mark>C</mark>A之后,复位底线余量计数器值,然后返回缝制 画面。

When the bobbin thread remaining amount counter value becomes "0" at the sewing end, the count-up screen is displayed and the buzzer sounds. Replace the bobbin thread of the bobbin.

When CLEAR button C A is pressed, the bobbin thread remaining amount counter value is reset and the screen returns to the sewing screen.

## USING THE SEWING PATTERN

## (1)选择图案

#### Performing the selection of pattern

1) 显示输入画面

显示出输入画面之后,便可以选择图案。

 叫出图案一览画面 按了图案一览按钮 № 1 (A) 之后,图案一览画面被显示出来。

#### Display the input screen

When the input screen is displayed, the selection of pattern can be selected.

#### Call the pattern list screen \_

Press PATTERN LIST button 1 (A) and the pattern list screen is displayed.

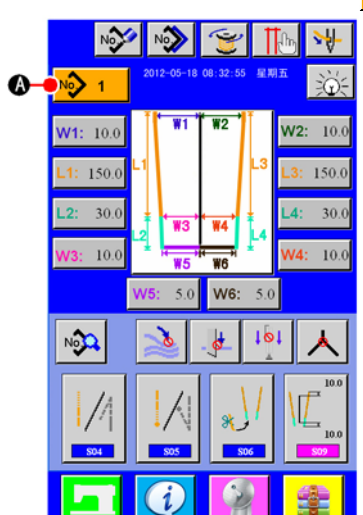

#### 3) 选择图案

请按想选择的图案数据图。

#### Select the pattern

Press pattern data you desire to select (B).

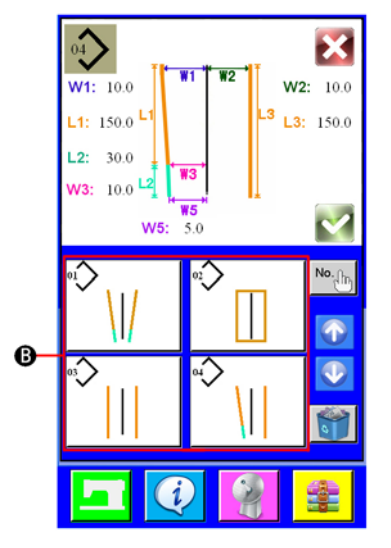

4) 确定图案

按了确定按钮 💙 之后,图案被选择,返回到输入画面。

## Determine the pattern

When ENTER button *C* is pressed, the pattern is selected and the screen returns to the input screen.

## (2)编制新图案

## Performing the new creation of pattern

## 1) 显示输入输入画面 显示出输入画面之后,便可以编制新图案。

#### 2) 叫出编制新缝制图案画面

按了编制新按钮 💕 🚯 之后,编制新图案画面被显示出来。

#### Display the input screen

When the input screen is displayed, the new creation of pattern can be performed.

#### Call the sewing pattern new creation screen

Press NEW CREATION button A and the pattern new creation screen is displayed.

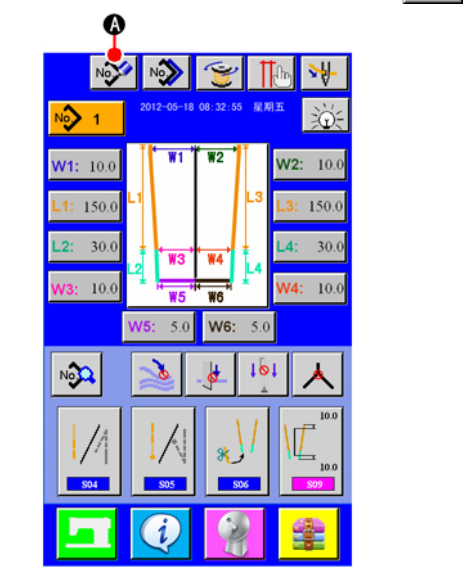

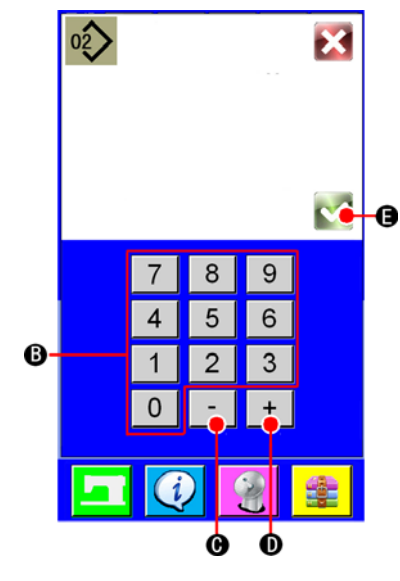

## 3) 输入图案No.

请用十数字键 1 ~ 9 ⑧ 输入想新编制的图案No.。也可以用-、+按钮( - ⑦ ・ + ⑦ )检索 未登记的缝制图案No.。

4) 确定图案No.

按了确定按钮 💙 🕞 之后,确定新编制的图案No.,然后返回输入画面。

#### Input the pattern No.

| Input pattern NO, you desire to newly create with the keys | 1 | to | 9   | (B).I | t is possible to retrieve pattern |
|------------------------------------------------------------|---|----|-----|-------|-----------------------------------|
| NO.which has not been registered yet with "-","+" button   | - | 0  | and | +     | D.                                |

## Determine the pattern No.

When ENTER button E is pressed, the pattern NO.to newly create is determined and the screen returns to the input screen

## (3)复制图案 Copying the pattern

可以把已经登记的图案复制到为登记的缝制图案里。因为禁止图案改写复制,所以想改写时,请事先删除该图案。

→有关图案的删除方法请参阅"VI-5.(4)删除图案"。

The pattern which has been already registered can be copied to the sewing pattern which has not registered yet. Copying of overwriting of pattern is prohibited. So, when you desire to overwrite, perform it after erasing the pattern once.

 $\rightarrow$ For the erasing procedure, see "VI-5.(4) **Erasing the pattern** ".

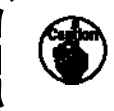

想要向已经登记完了的图案 No.复制时,不能复制错误(E43)会显示出来。 When performing copying the pattern No. which has been already registered, copy disapproved error (E43) is displayed.

1) 显示输入画面

显示出输入画面之后,便可以复制图案。

 叫出复制原图案 No. 一览画面 按了复制图案按钮 
 ▲ (A)之后,复制原图案一览画面被显示出来。

## Display the input screen

When the input screen is displayed, it is possible to copy.

#### Call the pattern No. list screen of the copy source

Press PATTERN COPY button (A) and the copy source pattern list screen is displayed.

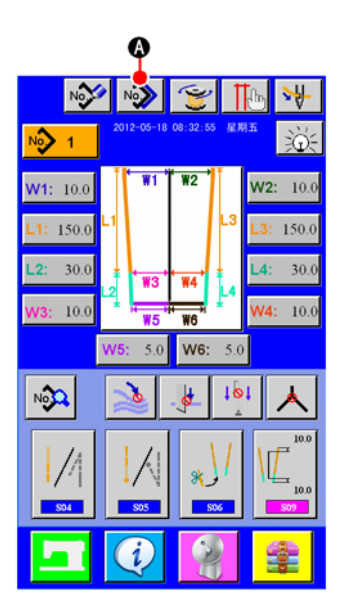

## 3) 选择复制原图案

请从图案一览按钮 ⑧ 中选择复制原图案。 接着,按了复制原图案No. 输入按钮 № ① 之后,复制原图案No. 输入画面 (画面B)被显示出来。

#### Select the pattern of copy source

Select the pattern of copy source from PATTERN LIST button (B).

Next, press COPY DESTINATION NO. INPUT button **No.** and the copy destination input screen(screen B) is displayed.

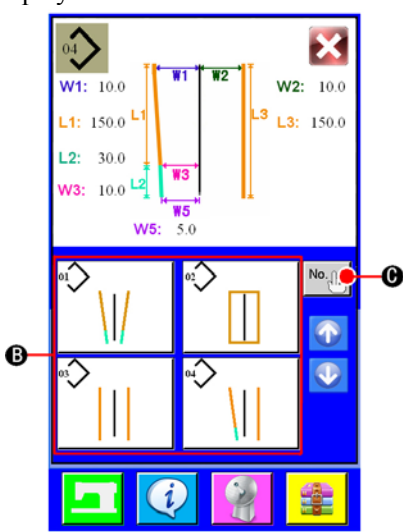

#### 4) 输入复制处的图案No.

请用十数字键 1 ~ 9 ① 输入复制原图案 No. 。也可以用-、+按钮 ( - € • + €)检索未使用的图案。

#### Input the pattern No. of copy destination

Input the pattern No. of copy destination with ten keys 1 or 9 D. It is possible to retrieve the patern No. which has not been used yet with -,+ buttons - E and + F.

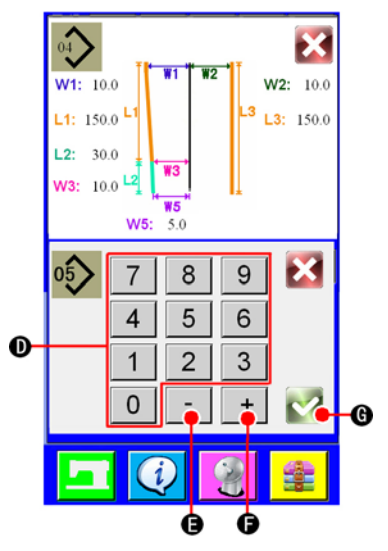

复制原图案No.输入画面(画面B) Copy destination No. input screen (screen B)

#### 5) 开始复制

按了确定按钮 💙 🜀 之后开始复制。被复制的图案No. 在选择状态将返回复制原图案一览画面(画面A)。

#### Start copying

When ENTER button G is pressed, copying start . The pattern No. which has been copied is in the selection state and returns to the copy source pattern list screen (screen A).

## (4)删除图案 Erasing the pattern

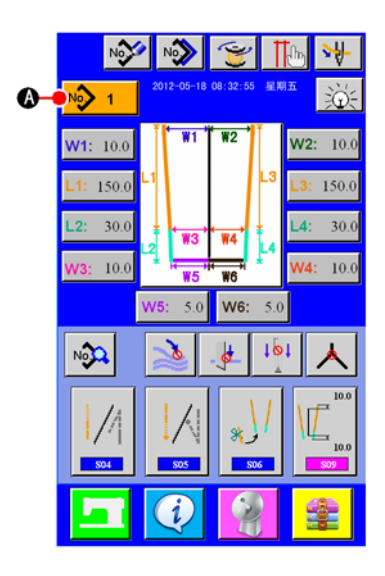

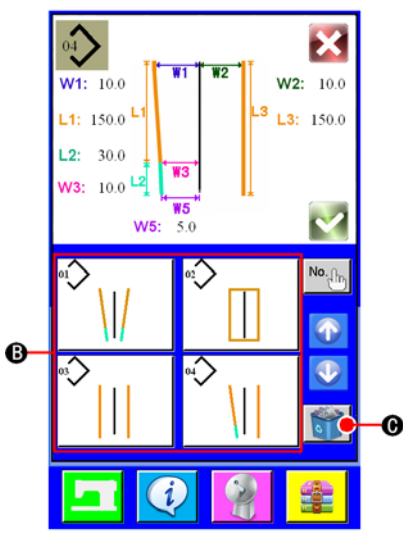

图案 No.一览画面(画面A) Pattern No. list screen (screen A)

#### 4) 确定删除的图案

在确认图案删除画面上,按了确定按钮 之后,图案被删除。如果按取消按钮 的话,则不删除 返回到原来的画面A。 如果当前只剩1个花样,那么删除按键不使能。

#### Determine the pattern to be erased

Press ENTER button V in the pattern erase confirmation screen and the pattern is erased. When CANCEL

button **i** is pressed, the screen returns to the original screen A without erasing the pattern.

If it is the last pattern, the ERASE button will be disabled .

- **显示输入画面** 显示出输入画面之后,便可以删除图案。
- 叫出图案一览画面 按了图案一览按钮 № 1 (A)之后,图案一览画面被显示出 来。

#### **Display the input screen**

When the input screen is displayed, it is possible to erase the pattern. **Call the pattern list screen** 

Press PATTERN LIST button 1 (A) and the pattern No. list screen (screen A) is displayed

#### 3) 选择删除的图案

请从图案一览按钮图中选择删除的图案。

接着,选择了删除按钮 🜍 ©之后,确认图案删除画面被显示 出来。

#### Select the pattern to be erased

Select the pattern to be erased from pattern list button  $\mathbb{B}$ .

Next, press ERASE button 0 and the pattern erase confirmation screen is displayed

#### 变更缝制数据 6.

## CHANGING THE SEWING DATA

(1) 缝制数据的变更方法

Changing procedure of the sewing data

#### 1) 显示输入画面

显示出输入画面之后,便可以变更缝制数据。经常使用的缝制数据已经显示输入画面的下方区域图, 并可以直接设定。而且,详细的缝制数据,按了 🚱 (A)之后,也可以设定。

#### Display the input screen

When the input screen is displayed it is possible to change the swing data.

The sewing data which are frequently used can be registered to SEWING DATA SHORTCUT button (B) in the input screen and be set directly. In addition, the detailed sewing data can be set by pressing A.

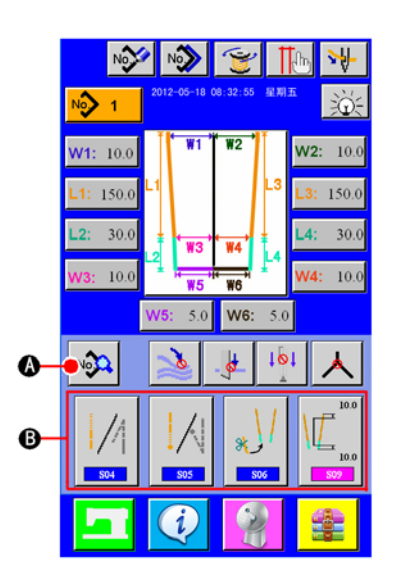

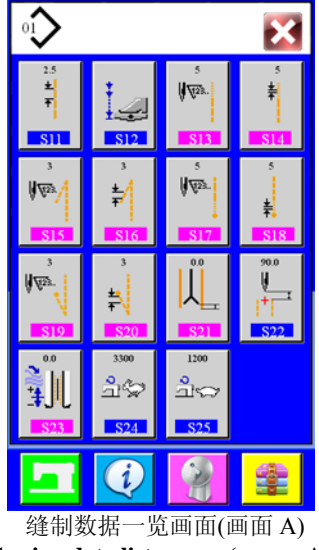

Sewing data list screen (screen A)

选择变更的缝制数据 2) 按了 🚱 (A)之后,缝制数据一览画面(画面 A)被显示出来,请选 择想变更的数据。

#### Select the sewing data to be changed

Press (A) and the sewing data list screen (screen A) is displayed. Then select the data you desire to change.

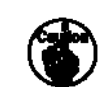

有的形状,不能使用的数据项目不能显示,请注意。 Data items which are not used due to the shape are not displayed. So, be careful.

## (2)缝制数据一览

## 1) 在数据输入画面显示的项目

| No.        | 项目                                                             | 设定范围<br>/<br>编辑单位 | 初期值            |
|------------|----------------------------------------------------------------|-------------------|----------------|
| S01        | <b>变换中刀选用/不选用</b><br>选择中刀选用/不选用                                |                   |                |
|            | ■ 本选用                                                          |                   |                |
| <u>802</u> | <b>变换夹杆堆叠器停止/动作</b><br>选择夹杆堆叠器的停止/动作<br>* SP-01 仅设定夹杆堆叠器安装时显示。 |                   | Ø              |
|            | 2 停止 2 1 1 1 1 1 1 1 1 1 1 1 1 1 1 1 1 1 1                     |                   |                |
| <b>S03</b> | <b>变换缝纫样式</b><br>选择缝纫样式                                        |                   |                |
|            |                                                                |                   |                |
|            |                                                                |                   |                |
| S04        | <b>选择开始缝制缩缝/倒缝</b><br>选择开始缝制缩缝/倒缝                              |                   |                |
|            | 1/1 缩缝 // 倒缝                                                   |                   |                |
| <u>805</u> | <b>选择结束缝制缩缝 / 倒缝</b><br>选择结束缝制缩缝 / 倒缝。                         |                   |                |
|            | <b>编</b> 编辑 网络                                                 |                   |                |
| S06        | <b>变换转角剪线模式</b><br>选用/不选用转角剪线模式<br>→ 不选用 → 选用                  |                   | 8              |
| S07        | <b>变换对条对格装置</b><br>选用/不选用对条对格装置                                |                   | t I            |
|            | ↓ ◆ ↓ 不选用 ↓ ↓ 送用                                               |                   | *              |
| S08        | <b>変換角刀</b><br>选用/不选用角刀 (此功能需要机械附件支持)<br>大 不选用                 |                   | ㅅ              |
| S09        | <b>设定中心刀动作位置</b>                                               | S09:<br>±50mm     | S09: -<br>20mm |
| S10        | ★ 509 设定中刀收刀位置; 510 设定中刀落刀位置。                                  | S10:<br>0~30mm    | S10: 5mm       |

## Sewing data list

## 1) Items that are displayed in the data input screen

| No. | Iterm                                                                                                    | Setting range<br>/<br>Edit unit | Initial<br>value |
|-----|----------------------------------------------------------------------------------------------------|---------------------------------|------------------|
| S01 | Center knife stop/motion change-over<br>Stop/motion of center knife is selected.                                                                                      |                                 |                  |
|     | Stop                                                                                                    |                                 |                  |
| S02 | Clamp bar stacker stop/motion change-over<br>Stop/motion of clamp bar stacker is selected.<br>* It is displayed only when SP-01 is set to clamp bar stacker mounting. |                                 | 8                |
|     | Stop Motion                                                                                                    |                                 |                  |
| S03 | Sewing pattern change-over<br>Sewing pattern is selected.                                                                                                    |                                 |                  |
|     |                                                                                                    |                                 |                  |
|     |                                                                                                    |                                 |                  |
| S04 | Selection of condensation/back tack at sewing start<br>Condensation/back tack at sewing start is selected                                                             |                                 |                  |
|     | Condensation Back tack                                                                                                    |                                 | .,               |
| S05 | Selection of condensation/back tack at sewing end<br>Selection of condensation/back tack at sewing end is performed.                                                  |                                 | K                |
|     | Condensation Back tack                                                                                                    |                                 |                  |
| S06 | Selection of corner cut pattern<br>Choose /not choose corner cut pattern.<br>Not choose                                                                               |                                 | 8                |
| S07 | Selection of alignment unit<br>Choose /not choose alignment unit                                                                                                    |                                 | 1 I              |
|     | Not Choose                                                                                                    |                                 | A                |
| S08 | Selection of corner knife<br>Choose /not choose corner knife<br>(This function need machinery accessories support)                                                    |                                 | $\checkmark$     |
|     | Not Choose Choose                                                                                                    |                                 |                  |
| S09 | The center knife action position setting<br>Set the center knife action position                                                                                      | S09:<br>±50mm                   | S09: -<br>20mm   |
| S10 | * <b>S09</b> set the ending position of the center knife; <b>S10</b> set the starting position of the center knife                                                    | S10:<br>0~30mm                  | S10: 5mm         |

## 2) 在缝制数据一览画面显示的项目

| No.        | 项目                                                    | 设定范围<br>/             | 初期值   |
|------------|-------------------------------------------------------|-----------------------|-------|
|            |                                                       | 编辑单位                  |       |
| S11        | <b>平缝间距</b><br>设定平缝部分的缝制间距<br>★<br>▼                  | 1.0~3.4<br>/<br>0.1mm | 2.5mm |
|            | Ĩ                                                     |                       |       |
| S12        | <b>设定脚踏板动作模式</b><br>选择脚踏板动作模式<br>単步模式<br>単步模式<br>正接模式 |                       |       |
| <u>S13</u> | 开始缝制缩缝针数。<br>设定开始缝制缩缝针数。<br>★ S04 仅选择缩缝时可以设定。         | 3~30<br>/<br>1年       | 5年    |
| S14        | 开始缝制缩缝间距                                              | 1.0~1.5               | 1.0mm |
|            | 设定开始缝制缩缝间距。<br>★ 504 仅选择缩缝时可以设定。<br>★                 | /<br>0.1mm            |       |
| \$15       | 开始绕制例绕针数                                              |                       | 3年    |
|            | 设定开始缝制倒缝针数。<br>* S04 仅选择倒缝时可以设定。                      | 1~30<br>/<br>1针       | 571   |
| S16        | 开始缝制倒缝间距                                              | 1.0~3.0               | 2.0mm |
|            | 设定开始缝制倒缝间距。<br>★ 504 仅选择倒缝时可以设定。                      | /<br>0.1mm            |       |
| S17        | 结束缝制缩缝针数                                              | 3~30                  | 5针    |
|            | 设定结束缝制缩缝针数。<br>* S05 仅选择缩缝时可以设定。                      | /<br>1                |       |
| S18        | 结束缝制缩缝间距                                              | 1.0~1.5               | 1.0mm |
|            | 设定结束缝制缩缝间距。<br>★ <u>505</u> 仅选择缩缝时可以设定。               | /<br>0.1mm            |       |
|            |                                                       |                       |       |

|      |                          | 设定范围        | 初期值     |
|------|--------------------------|-------------|---------|
| No.  | 项目                       | /           |         |
|      |                          | 编辑单位        |         |
| S19  | 结束缝制倒缝针数                 | 1~30        | 3针      |
|      | 设定结束缝制倒缝针数。              | /           |         |
|      | * <u>SU5</u> 仅选择倒缝时可以设定。 | 1年7         |         |
|      | ₩ <i>1</i> 22.           |             |         |
| S20  | 结束缝制倒缝间距                 | 1.0~3.0     | 2.0mm   |
|      | 设定结束缝制倒缝间距。              | /           |         |
|      | * S05 仅选择倒缝时可以设定。        | 0.1mm       |         |
|      | ±0                       |             |         |
|      | Ŧ                        |             |         |
| \$21 |                          | 0~99        | 0mm     |
| 021  | 设定角刀动作位置                 | /           |         |
|      |                          | 1mm         |         |
|      |                          |             |         |
|      |                          |             |         |
| 600  |                          | 10~200      | 90mm    |
| 022  | 设定标记光到机针的距离。             | /           |         |
|      |                          | 111111      |         |
|      |                          |             |         |
|      |                          |             |         |
| 000  |                          | -200~200    | 0mm     |
| 823  | 缝纫动作完成后,让大压脚移动设定距离,堆叠器动作 | /           |         |
|      |                          | Imm         |         |
|      |                          |             |         |
|      |                          |             |         |
| S24  | 缝纫机高速转速                  | 1900~       | 3300rpm |
|      | 设定缝纫机头的转速。               | 4000        |         |
|      |                          | 350rpm      |         |
|      |                          |             |         |
| COF  |                          | $500\sim$   | 500rpm  |
| 620  | 设定缩缝、倒缝部分缝纫机头的转速。        | 1550        |         |
|      | * S24 受缝纫机高速转速的限制。       | /<br>350rpm |         |
|      |                          | Joorphi     |         |
|      |                          |             |         |

## 2) Items that are displayed in the sewing data list screen

| N   |                                                                                                    | Setting range  | Initial  |
|-----|----------------------------------------------------------------------------------------------------|----------------|----------|
| No. | Item                                                                                                    | /<br>Edit unit | value    |
| S11 | Lockstitch pitch                                                                                                    | 1.0~3.4        | 2.5mm    |
|     | Sewing pitch of lockstitch section is set.                                                                             | 0.1mm          |          |
|     | ±<br>Ŧ                                                                                                    |                |          |
|     |                                                                                                    |                |          |
| S12 | Pedal operation mode change-over                                                                                       |                |          |
|     | * Mode to be used for foot pedal is set.                                                                               |                | ± 🚑      |
|     |                                                                                                    |                |          |
|     |                                                                                                    |                |          |
| S13 | Number of condensation stitches at sewing start                                                                        | 3~30           | 5stitch  |
|     | Number of condensation stitches at sewing start is set.                                                                | /<br>1stitch   |          |
|     | * It is possible to set only when some is set to selection of condensation.                                            | istiten        |          |
|     | <b>∜</b> ₩2≥                                                                                                    |                |          |
|     |                                                                                                    |                |          |
| S14 | Condensation pitch at sewing start<br>Condensation sewing nitch at sewing start is set                                 | 1.0~1.5        | 1.0mm    |
|     | * It is possible to set only when S04 is set to selection of condensation.                                             | 0.1mm          |          |
|     | ±                                                                                                    |                |          |
|     | *                                                                                                    |                |          |
| S15 | Number of back tack stitches at sewing start                                                                           | 1 - 20         | 3stitch  |
|     | Number of back tack stitches at sewing start is set.                                                                   | 1, ~ 30        |          |
|     | * It is possible to set only when 304 is set to selection of back tack.                                                | /<br>1stitch   |          |
|     | V723/                                                                                                    | Istiten        |          |
|     |                                                                                                    |                |          |
| S16 | Back tack pitch at sewing start                                                                                        | 1.0~3.0        | 2.0mm    |
|     | * It is possible to set only when S04 is set to selection of back tack.                                                | 0.1mm          |          |
|     | ±/                                                                                                    |                |          |
|     | <b>T</b>                                                                                                    |                |          |
| S17 | Back tack pitch at sewing end                                                                                          | 3~30           | 5stitch  |
|     | Back tack sewing pitch at sewing end is set.<br>* It is possible to set only when S05 is set to selection of back tack | /              |          |
|     |                                                                                                    | 1 stitch       |          |
|     | Ø <b>₩</b> 23.                                                                                                    |                |          |
| 010 | Condensation nitch at soming and                                                                                       | 10.15          | 1.0mm    |
| 518 | Condensation pitch at sewing end is set.                                                                               | 1.0~1.5        | 1.011111 |
|     | * It is possible to set only when S05 is set to selection of condensation.                                             | 0.1mm          |          |
|     |                                                                                                    |                |          |
|     | ÷                                                                                                    |                |          |
| S19 | Number of back tack stitches at sewing end                                                                             | $1\sim 30$     | 3 stitch |
|     | Number of back tack stitches at sewing end is set.                                                                     | /<br>1 stitch  |          |
|     | • It is possible to set only when <b>coor</b> is set to selection of back tack.                                        | 1 stuch        |          |
|     | <b>₩</b> <i>\\\\</i> 28.                                                                                               |                |          |
|     |                                                                                                    |                | 2.0      |
| S20 | Back tack pitch at sewing end<br>Back tack sewing pitch at sewing end is set.                                          | $1.0 \sim 3.0$ | 2.0mm    |
|     | * It is possible to set only when S05 is set to selection of back tack.                                                | 0.1mm          |          |
|     |                                                                                                    |                |          |
|     | ±                                                                                                    |                |          |
|     | + ¥                                                                                                    |                |          |

| No.     | Item                                                                    | Setting range<br>/<br>Edit unit | Initial<br>value |
|---------|-------------------------------------------------------------------------|---------------------------------|------------------|
| S21     | Motion place of corner knife                                            | 0~99                            | 0mm              |
| 021     | Set the motion position of corner knife.                                | /                               |                  |
|         |                                                                         | 1mm                             |                  |
|         |                                                                         |                                 |                  |
| - 822 - | The distance between marking light and needle                           | 10~200                          | 90mm             |
|         | Set the distance between marking light and needle.                      | /                               |                  |
|         |                                                                         | 1mm                             |                  |
|         |                                                                         |                                 |                  |
|         |                                                                         |                                 |                  |
| S23     | Stacker position setting                                                | -200~200                        | 0mm              |
|         | After complete sewing ,big foot move to the designated spot and stacker | /                               |                  |
|         | action                                                                  | 1mm                             |                  |
|         |                                                                         |                                 |                  |
| S24     | Sewing speed under the high-speed mode                                  | $1900 \sim$                     | 3300rpm          |
|         | Number of revolutions at lockstitch section is set.                     | 4000                            |                  |
|         |                                                                         | 350rpm                          |                  |
| S25     | Sewing speed under the low-speed mode                                   | $500\sim$                       | 500rpm           |
|         | Number of revolutions at condensation and back tack sewing sections is  | 1550                            |                  |
|         | set.                                                                    | /                               |                  |
|         | It is limited by sewing speed under the high-speed mode.                | 350rpm                          |                  |
|         |                                                                         |                                 |                  |

## CHANGING THE MEMORY SWITCH DATA

## (1)存储器开关数据的变更方法 Changing procedure of the memory switch data

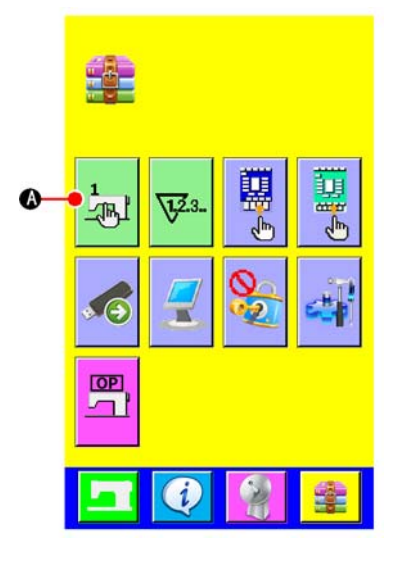

#### 1) 显示存储器开关数据一览画面

按了模式变换键 之后,画面上存储器开关按钮 ④ 被显示。按此按钮之后,存储器开关数据一览画面(画面 A)被显示出来。

#### Display the memory switch data list screen

Press MODE CHANGE-OVER key and the memory switch button (A) is displayed. When this button is pressed, the memory switch data list (screen A) is displayed.

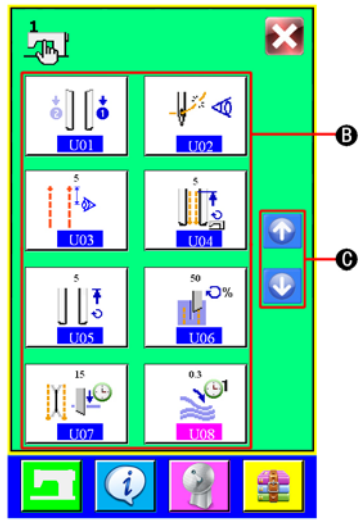

存储器开关数据一览画面(画面 A) Memory switch data list screen (screen A)

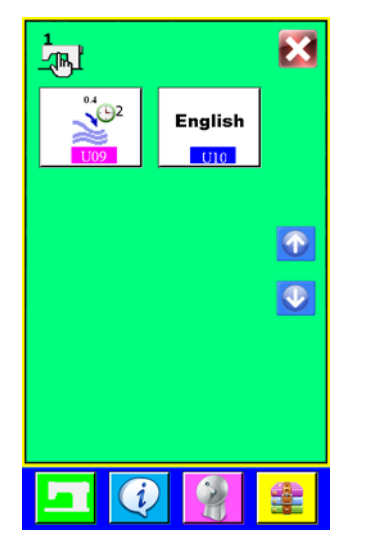

## 2) 选择想变更的存储器开关按钮

按了上下滚动按钮 ① ② ②,显示所有选项,选择想变更的数 据项目按钮 ⑧。

## Select the memory switch button you desire to change

Press UP/DOWN SCROLL button or  $\bigcirc$  C and select DATA ITEM button (B) you desire to change.

## (2)存储器开关数据一览

| No         | 项目                                                                                                    | 设定范围<br>/            | 初期值         |
|------------|----------------------------------------------------------------------------------------------------|----------------------|-------------|
| 110.       | <b>永执上厅册了</b> 网际岗                                                                                                    | 编辑单位                 |             |
| <u>U01</u> | <b>安挾入広脚下降顺序</b> 。<br>选择大压脚的下降顺序。<br><b>•</b> 〕 〔 <b>•</b> 先左面<br><b>•</b> 〕 〔 <b>•</b> 先右面<br><b>•</b> 〕 〔 <b>•</b> た右同时 |                      | •<br>0<br>0 |
| U02        | <b>选择断线检测</b><br>选择有/无断线检测。                                                                                               |                      |             |
|            | -↓ ● 有断线检测 -↓ ● 无断线检测                                                                                                    |                      |             |
| U03        | <b>断线传感器延时启动</b><br>设定缝制多长缝纫距离后传感器开始检测                                                                                    | 1~50mm               | 15mm        |
|            | ±∞                                                                                                    | 1mm                  |             |
| <u>U04</u> | <b>至开始缝制位置的空送速度</b><br>设定压脚至开始缝制位置的空送速度                                                                                   | 3~9<br>/<br>1        | 5           |
| U05        | <b>大压脚返回速度</b><br>设定大压脚返回到后定位点的速度                                                                                         | 3~9<br>/<br>1        | 5           |
| U06        | <b>中刀电机速度</b><br>设定中刀电机的速度                                                                                                | 30%~99%<br>/<br>1%   | 60%         |
| U07        | <b>中刀下降时间</b><br>设定中刀下降时间                                                                                                 | 10~100<br>/<br>1     | 40          |
| <u>U08</u> | <b>堆叠器定时器1</b><br>从大压脚抬起到堆叠器开始夹布时间。                                                                                       | 0.0~9.9<br>/<br>0.1S | 0.5S        |
| U09        | <b>堆叠器定时器2</b><br>堆叠器开始拖布到堆叠器松布时间。                                                                                        | 0.0~9.9<br>/<br>0.1S | 0.8S        |
| U10        | 选择语言       选择在操作盘上显示的文字语言。       中文     English       英文     Indonesia       印度尼西亚文                                       |                      |             |

## Memory switch data list

| No.        | Item                                                                                                    | Setting range<br>/   | Initial value |
|------------|----------------------------------------------------------------------------------------------------|----------------------|---------------|
|            |                                                                                                    | Edit unit            |               |
| U01        | Flap presser motion mode         Motion order of flap presser is selected.         Image: Selected of the selected of the s |                      | •<br>•        |
| U02        | Thread breakage detection<br>With/without thread breakage detection is selected.                                                                                                    |                      | _₩″ ⊲         |
|            | With thread breakage detection Without thread breakage detection                                                                                                    |                      |               |
| U03        | <b>Time delay activated of thread braskage sensor</b><br>Time delay activated of thread braskage sensor is set.                                                                                                    | 1~50mm               | 15mm          |
|            | Ĩ Ø>                                                                                                    | 1mm                  |               |
| U04        | Jump feed speed up to the position of sewing starting<br>Jump feed speed up to the position of sewing starting is set.                                                                                                    | 3~9<br>/<br>1        | 5             |
| U05        | Return speed of clamp foot<br>The speed of clamp foot returned to the backward setpoint is set.                                                                                                    | 3~9<br>/<br>1        | 5             |
| <u>U06</u> | The speed of center knife<br>The speed of center knife is set.                                                                                                    | 30%~99%<br>/<br>1%   | 60%           |
| <u>U07</u> | Falling time of center knife<br>The falling time of center knife is set.                                                                                                    | 10~100<br>/<br>1     | 40            |
| <u>U08</u> | Stacker timer 1<br>Waiting time from lifting the clamp to the start of clamping piece.                                                                                                    | 0.0~9.9<br>/<br>0.1S | 0.5S          |
| <u>U09</u> | Stacker timer 12<br>Waiting time from the start of pulling pse to release the piece.                                                                                                    | 0.0~9.9<br>/<br>0.1S | 0.8S          |
| U10        | Language selection<br>Language to be indicated in the panel is selected.<br><b>中文</b> Chinese <b>English</b> English Indonesia Indonesia                                                                                                    |                      |               |

## (3)断线报警 Thread breakage alarm

当开启了断线检测功能时,如果缝纫过程中出现断线,机器停止动作,同时跳出断线报警画面(画面A)。

Opening threadbreakage detection ,when When thread breakage has occurred during machine running,the machine will stop working and "thread breakage alarm screen (screen A) is displayed at the same time."

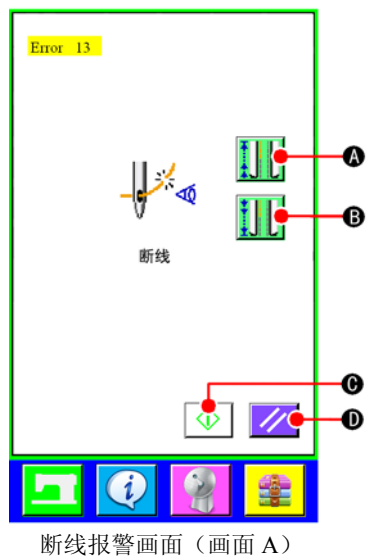

Thread breakage alarm screen (screenA)

| 1) | 穿好线以后,按下后补针按钮 ,大压脚往后拖布;按下    |
|----|------------------------------|
|    | 前补针按钮 圆,大压脚往前拖布。可以利用此功能将布送   |
|    | 到断线点                         |
| 2) | 如果按下开始启动按钮 ① 。 当前报警画面(画面 A)关 |
|    | 闭,进入缝制画面继续缝纫。如果按下复位按钮 💋,当    |
|    | 前报警画面(画面 A)关闭,进行错误复位,然后显示输入画 |
|    | 面。                           |
|    |                              |

| Press backward key And the presser returns stitch by stitch,                       |
|------------------------------------------------------------------------------------|
| Press forward key (B) and the presser advances stitch by                           |
| stitch, and with this method, you can return the presser to the re-sewing position |
| Pressing START button $\bigcirc$ (C), the sewing screen is displayed and           |
| sewing starts again.                                                               |
| Pressing RESET button <i>(D)</i> , machine restarts and the input                  |

screen is displayed.

## PERFORMING OPTIONAL SETTING

## (1)选购项设定的变更方法

Changing procedure of the optional setting

设定选购项一览画面(画面A) Optional setting list screen (screen A) 1) 显示设定选购项一览画面

在画面上按设定选购项按钮

④之后,设定选购项一览画面

(画面A)被显示出来。

## Displaying the optional setting list screen

Pressing MODE CHANGEOVER key 📴 , OPTIONAL SETTING

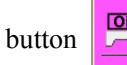

 $\bigcirc$  (A) is displayed on the screen.

Press this button and the optional setting list screen (screen A) is displayed.

## 2) 选择想变更的选购项设定

请选择想变更的数据项目按钮图。

Selecting the option setting you want to change Select DATA ITEM button (B) you want to change.

## (2)设定选购品一览

## **Optional setting list**

设定选购品的安装状态之后,各选购品就可以动作。

| No.   | 项目                                      | 设定范围<br>/ | 初期值          |
|-------|-----------------------------------------|-----------|--------------|
|       |                                         | 编辑单位      |              |
| SP-01 | 设定安装 /未安装夹杆堆积器                          |           |              |
|       | 未安装 安装                                  |           | 未安装          |
| SP-02 | 设定安装/未安装对条对格装置                          |           | tot          |
|       | ↓<br>◆<br>↓<br>未安装<br>↓<br>↓<br>↓<br>安装 |           | 未安装          |
| SP-03 | 设定安装/未安装角刀装置                            |           | $\mathbf{A}$ |
|       | 人         大         安装                  |           | 未安装          |

By setting the optional mounted state, it is possible to perform the respective optional operations.

| No.   | Item                                                                     | Setting range<br>/<br>Edit unit | Initial value      |
|-------|--------------------------------------------------------------------------|---------------------------------|--------------------|
| SP-01 | Clamp bar stacker mounting/not mounting is set Not mounting Not mounting |                                 |                    |
| SP-02 | Alignment unit mounting/not mounting is set.                             |                                 | t <mark>ø</mark> t |
| SP-03 | Corner knife mounting/not mounting is set.                               |                                 | $\checkmark$       |

## CUSTOMIZING THE DATA INPUT SCREEN

在数据输入画面上显示的按钮,可以根据用户的使用情况进行管理。 Buttons displayed in the data input screen can be customized in accordance with the customers' using conditions.

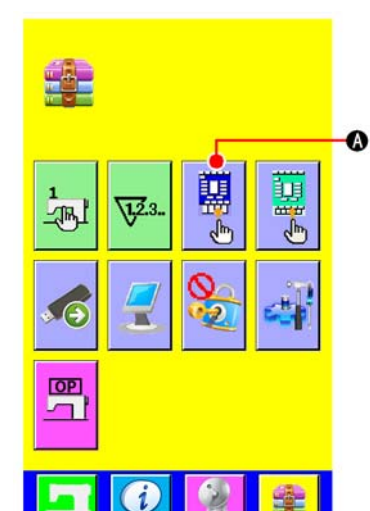

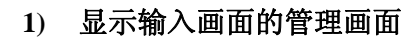

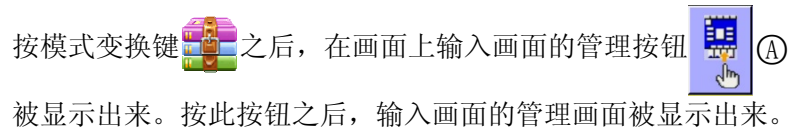

## Display the customizing screen of the input screen

Pressing MODE CHANGEOVER key **the**, and CUSTOMIZE button

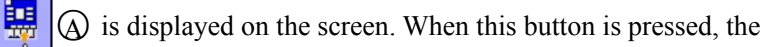

customizing screen of the inpu screen is displayed.

#### 2) 选择按钮状态

⑧~①按钮,每按之后可以变换钮扣显示/不显示。请根据用户的使用情况进行管理使用。

#### Select the conditions of buttons

Every time the buttons from B to J are pressed, display/non display of the buttons can be changed over. Customize and use the buttons in accordance with the customers' using conditions.

| 符号<br>Symbol | 显示<br>Display   | 不显示<br>Non display | 内容<br>Description                  | 初期状态<br>Initial<br>state |
|--------------|-----------------|--------------------|------------------------------------|--------------------------|
| В            | No. 1           | No. 0 1            | 图案一览按钮                             | 显示                       |
|              |                 |                    | Pattern list button                | Display                  |
| С            | W1 W2           | W1 W2              | 变换缝制模式                             | 显示                       |
|              | L1 L3           | L1 0 L3            | Sewing mode change-<br>over        | Display                  |
|              | W5 W6           | W5 W6              |                                    |                          |
| D            | <b>W1:</b> 10.0 | <b>\\$1:</b> 10.0  | 设定₩尺寸                              | 显不                       |
|              |                 |                    | W size setting                     | Display                  |
| Е            | L1: 150.0       | <b>S</b> : 150.0   | 设定L尺寸                              | 显示                       |
|              |                 |                    | L size setting                     | Display                  |
| F            | L               |                    | 变换中刀禁止/动作                          | 显示                       |
|              |                 | - 0                | Center knife change-<br>over       | Display                  |
| G            | -               | - >                | 变换堆叠器禁止/动作                         | 显示                       |
|              | H.              |                    | Stacker motion mode change-over    | Display                  |
| Н            | N 1             | N 1                | 快捷功能键设置组                           | 显示                       |
|              | эк.)/<br>       | 300 ····           | Function Shortcut unit change-over | Display                  |
| Ι            |                 |                    | 变换对条对格装置动作                         | 显示                       |
|              |                 |                    | Alignment unit change-<br>over     | Display                  |
| J            |                 |                    | 变换角刀禁止/动作                          | 显示                       |
|              |                 | $\land$            | Corner knife change-               | Display                  |

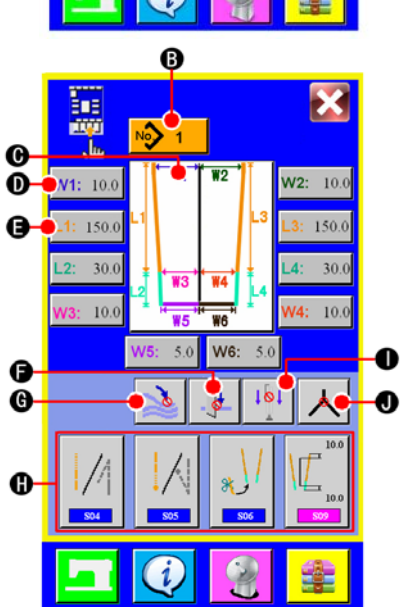

## PERFORMING THE CUSTOMIZING SETTING OF THE SEWING SCREEN

输入数据画面上显示的按钮,可以根据用户的使用情况进行管理。

Buttons displayed in the data input screen can be customized in accordance with the customers' using conditions.

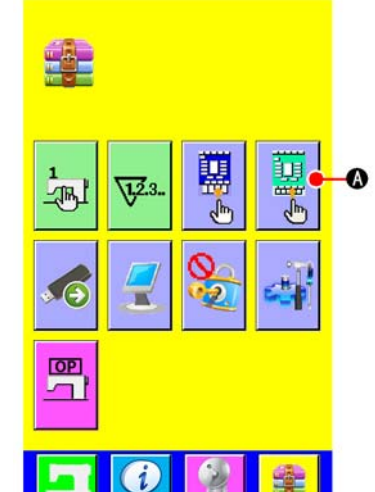

1) 显示缝制画面的管理画面

按此按钮 🚺 (A)之后,缝制画面的管理画面被显示出来。

#### Display the customizing screen of the sewing screen

Pressing SEWING SCREEN CUSTOMIZING button

is displayed on the screen and then the customizing screen of sewing screen displayed.

#### 2) 选择按钮状态

**B**~**①**按钮,每按之后可以变换钮扣显示/不显示。请根据用户的使用情况进行管理使用。

## Set the conditions of buttons

Every time the buttons from B to H are pressed, button display/ non display can be changed over. Customize and use the buttons in accordance with the customers' using conditions.

| 符号     | 显示                                     | 不显示                | 内容                                                   | 初期状态               |
|--------|----------------------------------------|--------------------|------------------------------------------------------|--------------------|
| Symbol | Display                                | Non display        | Description                                          | Initial state      |
| В      | L1<br>W3<br>W3<br>W4<br>L4<br>W5<br>W6 | L1 0 L3            | 变换缝制模式<br>Sewing mode<br>change-over                 | 不显示<br>Non display |
| С      | <b>W1:</b> 10.0                        | <b>\\$1:</b> 10.0  | 设定W尺寸<br>W size setting                              | 不显示<br>Non display |
| D      | L1: 150.0                              | <b>ISI:</b> 150.0  | 设定L尺寸<br>L size setting                              | 不显示<br>Non display |
| E      |                                        |                    | 变换中刀禁止/动作<br>Center knife change-<br>over            | 不显示<br>Non display |
| F      | <b>~</b> //                            | 1                  | 变换堆叠器禁止/动<br>作<br>Stacker motion mode<br>change-over | 不显示<br>Non display |
| G      | .↓<br><u>↓</u> ↓                       | ₹ <mark>⊘</mark> † | 变换对条对格装置动<br>作<br>Alignment unit<br>change-over      | 不显示<br>Non display |
| Н      | Y                                      | $\checkmark$       | 变换角刀禁止/动作<br>Corner knife change-<br>over            | 不显示<br>Non display |

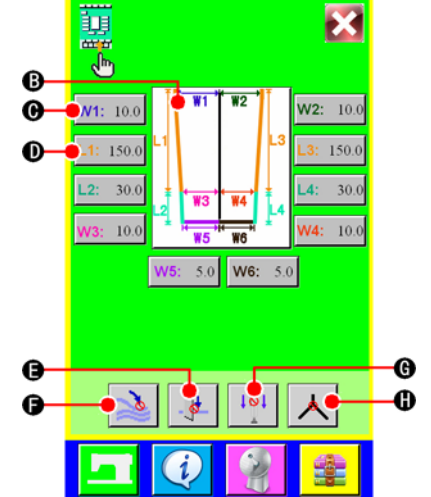

## TEST

(1)测试方法 Test method

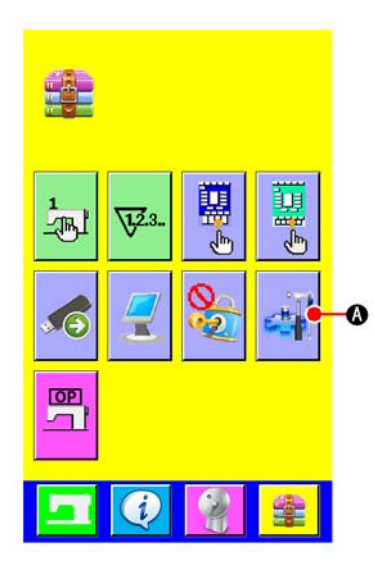

## 1) 显示测试画面

按了模式变换键之后,画面上测试按钮 @ 被显示。按此 按钮之后,测试画面(画面 A)被显示出来。

※ 此功能为维修人员使用,所以进入此功能时需要输入密码。服务密码请与生产厂家联系。

#### **Display test screen**

Pressing I/O TEST button

(A) and the test screen (screen A) is

displayed.

★ This function can only be used by maintainer, so, users need to enter a password to access, and you can get the password from manufacturer.

-

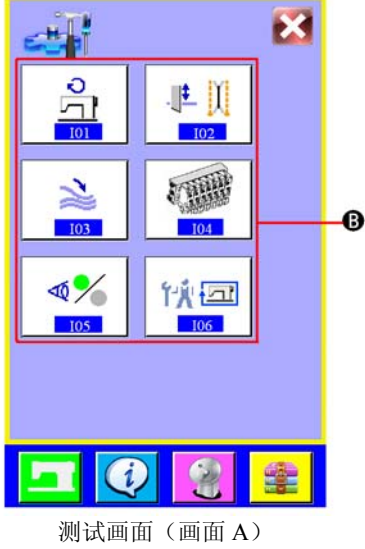

#### 测试画面(画面A) Test screen (screen A)

## 1) 在可选区域 B 中选择想要测试的按钮

| IO1 | 缝纫机头测试 |
|-----|--------|
| IO2 | 中刀电机测试 |
| IO3 | 堆叠器测试  |
| IO4 | 输出端口测试 |
| IO5 | 输入端口测试 |
| IO6 | 整机自动测试 |

## Select the IO port button B you want to test .

| IO1 | Sewing machine head test    |
|-----|-----------------------------|
| IO2 | Center motor test           |
| IO3 | Stacker test                |
| IO4 | Output port test            |
| IO5 | Input port test             |
| IO6 | Sewing machine running test |

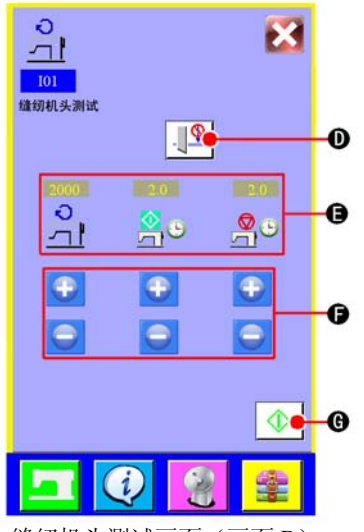

缝纫机头测试画面(画面 B) Sewing machine head test screen (screen B)

#### 2) IO1 缝纫机头测试

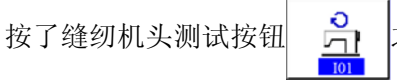

之后,缝纫机头测试画面(画面

#### B)被显示。

①按了按钮 ①之后,设定测试时中刀动作或不动作。

|        | 显示  | 内容    |
|--------|-----|-------|
|        | .∥↓ | 中刀动作  |
|        |     | 中刀不动作 |
| ົ<br>ດ |     |       |

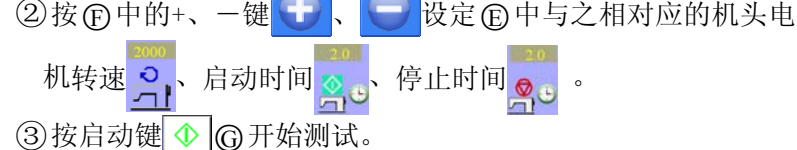

#### IO1 sewing machine head test

Press the sewing machine head test button and the sewing machine head test screen (screen B) is displayed.

1) Press button (D), and set whether to actuate middle knife action or not .

| Display | Description    |
|---------|----------------|
|         | To actuate     |
|         | Not to actuate |

2 Press up/down button (F) (F) to adjust (E) the motor speed of machine head (P), starting time (and stopping time (P))
3 Press START KEY (I) (G) to start testing.

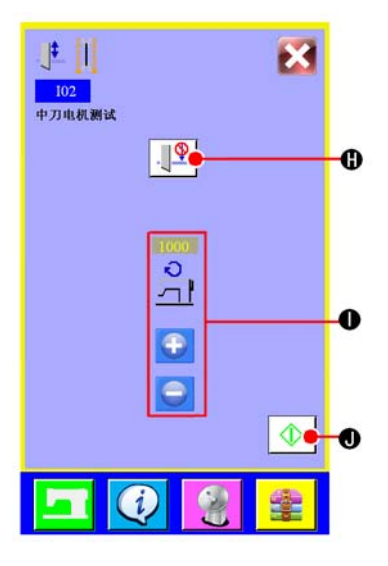

## 3) IO2 中刀电机测试

①按了按钮 ①之后,设定测试时中刀放下或中刀不放下。

| ● 中刀放下  | 显示         | 内容    |
|---------|------------|-------|
|         | . <b>L</b> | 中刀放下  |
| ● 中刀不放下 |            | 中刀不放下 |

②在①中按● 建设置中刀电机速度。
③按启动键 ① 开始测试。

#### IO2 center motor test

(1) Press button  $(\mathbf{H})$ , and set whether to put down the center knife or not.

| Display  | Description                      |
|----------|----------------------------------|
| <u>.</u> | To put down the center knife     |
|          | Not to put down the center knife |

② Press up/down button ① ① to adjust the motor speed of center knife.

③ Press START KEY ④ ① to start testing.

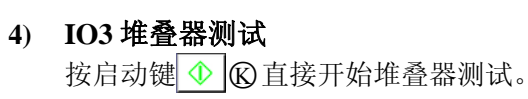

#### IO3 stacker test

Press START KEY 🚸 🛞 to start testing.

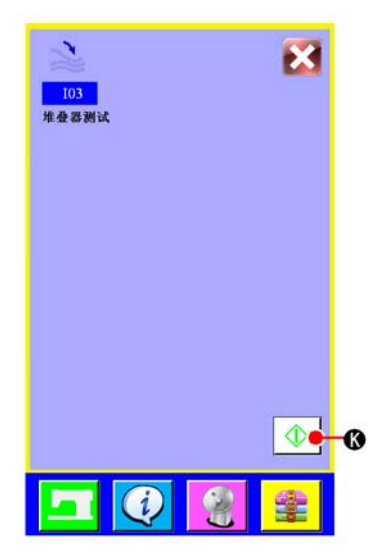

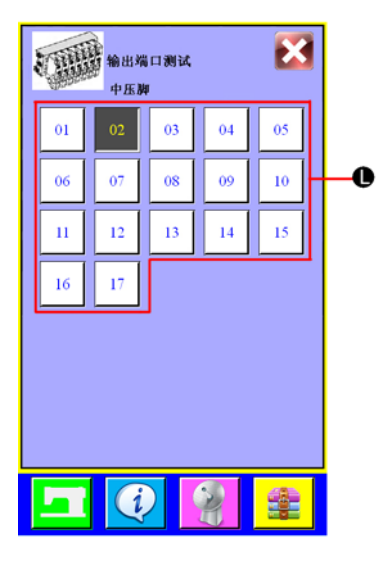

## 5) IO4 输出端口测试

在①中选择想要测试的输出端口(即电磁阀)。

| 显示 | 内容     |
|----|--------|
| 02 | 电磁阀动作  |
| 02 | 电磁阀不动作 |

#### IO4 output port test

Select the output port (magnetic valve) button ① you want to test.

| Display | Description    |  |  |
|---------|----------------|--|--|
| 02      | To actuate     |  |  |
| 02      | Not to actuate |  |  |

#### 6) IO5 输入端口测试

在 @ 中选择想要测试的输入端口(即传感器),如左图测试的是 传感器 JN34

| 显示 | 内容     |
|----|--------|
|    | 传感器有信号 |
|    | 传感器无信号 |

## IO5 input port test

Select the input port (sensor) button you want to test. The test port number is JN34 as at left.

| Display | Description |  |  |
|---------|-------------|--|--|
|         | Signal      |  |  |
|         | No signal   |  |  |

## 7) IO6 整机测试

按启动键 ① 图直接开始整机自动测试。

## IO6 sewing machine running test

Press START KEY  $\bigcirc$  (10) to start testing.

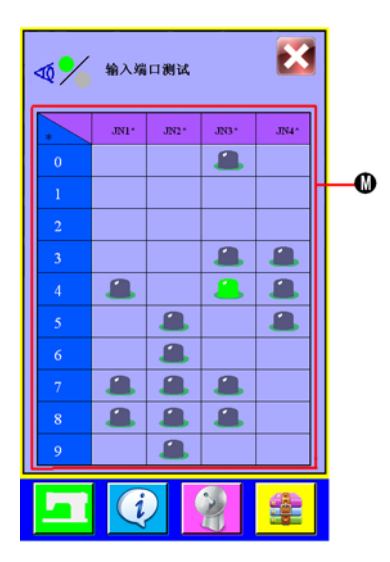

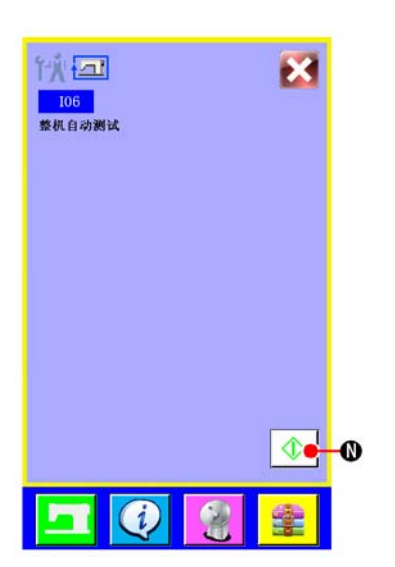

| 上针位检测      | JN14 |
|------------|------|
| 脚踏板前进      | JN17 |
| 脚踏板后退      | JN18 |
| 检测针离开针板的位置 | JN25 |
| 检测大压板前移动行程 | JN26 |
| 检测大压板后移动行程 | JN27 |
| 检测中刀位置     | JN28 |
| 检测机头原点位置   | JN29 |
| 检测中间位置     | JN30 |
| 检测左边宽度     | JN33 |
| 检测右边宽度     | JN34 |
| 送布电机左位置检测  | JN37 |
| 送布电机右位置检测  | JN38 |
| 断线传感器      | JN45 |

## Input port (sensor) list

| Needle upper position detection                        | JN14 |
|--------------------------------------------------------|------|
| Foot pedals forward                                    | JN17 |
| Foot pedals backward                                   | JN18 |
| The distance between needle and needle plate detection | JN25 |
| Clamp foot forward movement detection                  | JN26 |
| Clamp foot backward movement detection                 | JN27 |
| Center knife position detection                        | JN28 |
| Initial point of machine head detection                | JN29 |
| Middle position detection                              | JN30 |
| Left widen detection                                   | JN33 |
| Right widen detection                                  | JN34 |
| Pull motor left position detection                     | JN37 |
| Pull motor right position detection                    | JN38 |
| Thread breakage sensor                                 | JN45 |

# (3)输出端口(电磁阀)一览表

| 控制中刀下降电磁阀        | EC01 |
|------------------|------|
| 控制压脚上下电磁阀        | EC02 |
| 固定切刀电磁阀          | EC03 |
| 角刀切断电磁阀          | EC04 |
| 三角刀电磁阀           | EC05 |
| 控制吹气使布料平整电磁阀     | EC06 |
| 对条对格中压布电磁阀       | EC07 |
| 对条对格左压布电磁阀       | EC08 |
| 对条对格右压布电磁阀       | EC09 |
| 辅助堆叠器送料气缸上下动作电磁阀 | EC10 |
| 辅助堆叠器送料气缸前后运动电磁阀 | EC11 |
| 左大压板压下电磁阀        | EC12 |
| 右大压板压下电磁阀        | EC13 |
| 堆叠器抓取衣物电磁阀       | EC14 |
| 堆叠器短气缸电磁阀        | EC15 |
| 堆叠器长气缸电磁阀        | EC16 |
| 吸气装置电磁阀          | EC17 |

## Output port (magnetic valve) list

| Center knife up/down                             | EC01 |
|--------------------------------------------------|------|
| Clamp foot up/down                               | EC02 |
| Fix cutting knife                                | EC03 |
| Cutting knife                                    | EC04 |
| Corner knife                                     | EC05 |
| Blow cylinder                                    | EC06 |
| Middle presser of alignment unit                 | EC07 |
| Left presser of alignment unit                   | EC08 |
| Right presser of alignment unit                  | EC09 |
| Assist stacker feed cylinder up and down         | EC10 |
| Assist stacker feed cylinder move back and forth | EC11 |
| Left clamp foot press down                       | EC12 |
| Right clamp foot press down                      | EC13 |
| Gripper of stacker                               | EC14 |
| Short cylinder of stacker                        | EC15 |
| Long cylinder of stacker                         | EC16 |
| Getter device                                    | EC17 |

## USING THE INFORMATION

在信息功能中有以下4种功能。

There are four functions below, in the information function.

O

Ø

2

信息画面(画面 A) Information screen (screen A)

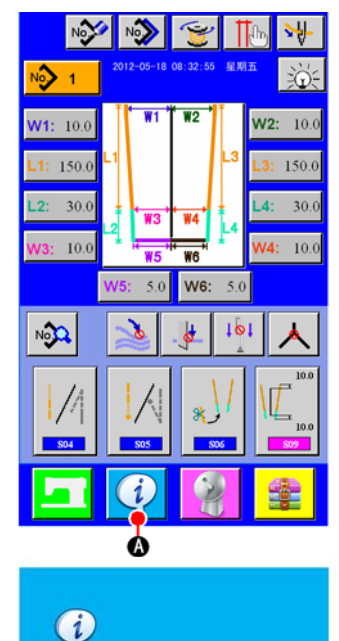

6

O

显示信息画面

在输入画面,按了信息键 ② 之后,信息画面(画面 A)被显示出来。

## Display the information screen

Press INFORMATION key (a) of the switch seat section in the input screen and the information screen (screen A) is displayed.

B 维修检查信息

指定机油更换(加润滑脂)时间、机针更换时间、清扫时间等,经过指定时间之后,可以发出通知警报。

C 时钟显示信息

设置当前日期时间。

- ① 机器运转信息
- ① 错误记录信息

记录机器从运行以来发生过的错误。

## **B** Maintenance inspection information

Oil replacement (grease-up) time, needle replacement time, cleaning time, etc. are specified, and when the specified time has passed, the warning notice can be performed.

**(C)** Clock display information

Current date/time is set.

- **(D)** Operation information
- **(E)** Error record information

Records the mistake happened in the machine since operation

# (1)查看维修检查信息Observing the maintenance inspection information

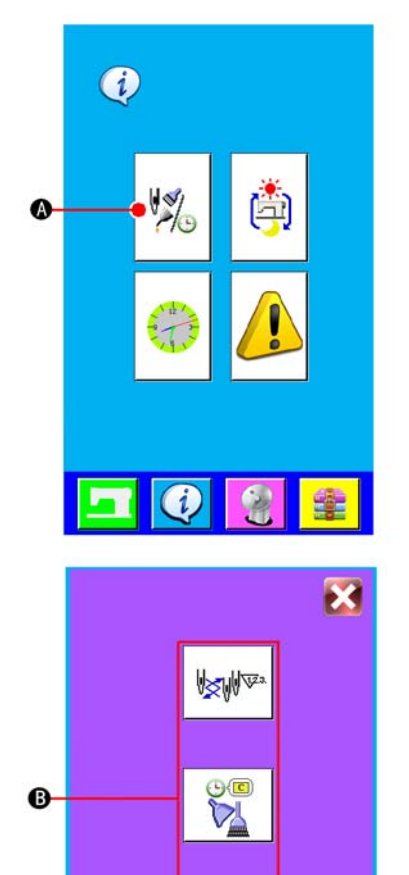

1) 显示维修信息画面

请按显示信息画面的维修检查信息画面按钮

Display the maintenance information screen Press MAINTENANCE INSPECTION INFORMATION SCREEN DISPLAY button

在维修检查信息画面上显示以下3种信息。

- 机针更换
- •清扫时间
- 机油更换时间

Three items of the information below are displayed in the maintenance inspection information screen.

- Needle replacement
- Cleaning time
- Oil replacement time

## 2) 清除更换时间

按了想清除的项目按钮 ⑧之后,清除更换时间画面被显示出来。 上面显示的是上次此项目的更换时间。按了清除按钮 <sup>C</sup> ②之 后,更新当前的更换时间。

## Clear the replacement time

Press ITEM button (B) you desire to clear and the replacement time

clear screen is displayed.Press CLEAR button C and the remaining time up to the replacement is cleared.

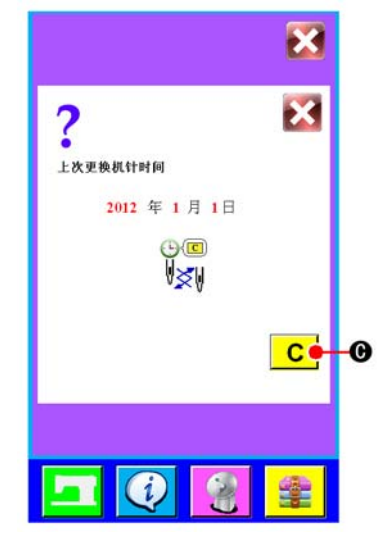

## (2)时钟显示信息 Clock display information

当显示的当前时间不准确时,可以通过时钟显示信息进行调整。

Date/Time can be adjusted when it is incorrect.

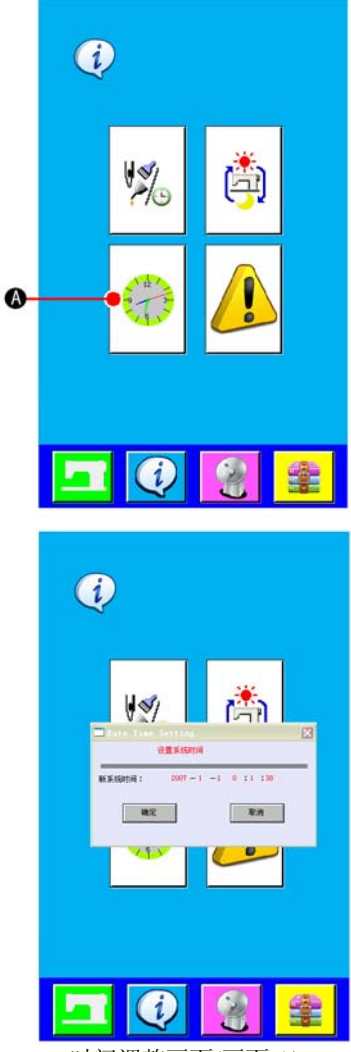

时间调整画面(画面 A) Date/Time adjustment screen (screenA)

## (3)机器运转信息 Operation information of the machine

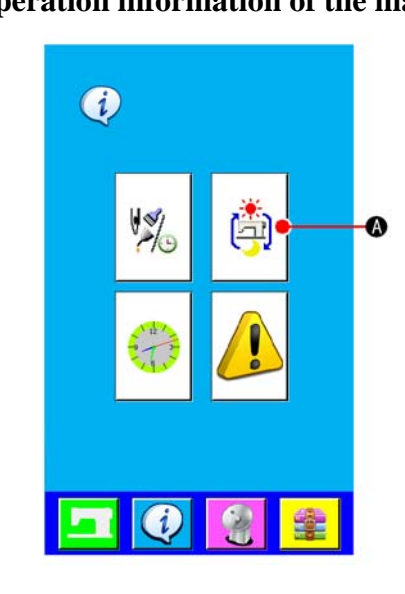

## 1) 显示时钟信息画面

请按信息画面的时钟显示信息画面按钮 () ④ 。显示时间调整 画面(画面 A)。

#### Display the clock information screen

Pressing CLOCK DISPLAY INFORMATION button

the infromation screen, and date/time adjustment screen (screenA) is displayed.

## 2) 修改日期时间

点击想要修改的信息,按下确定键修改,按下取消键取消修改。

#### Modify date/time

Click the information you want to modify. Press ok key to save the alteration and Press the cancel button cancel the revise.

1) 显示机器运转信息画面

请按信息画面的显示机器运转信息画面按钮

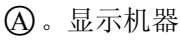

(A) in

运行画面(画面 A)。

## Display the operation information

Press OPERATION INFORMATION SCREEN DISPLAY button

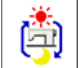

(A) in the information screen. The operation information

screen (screen A) is displayed.

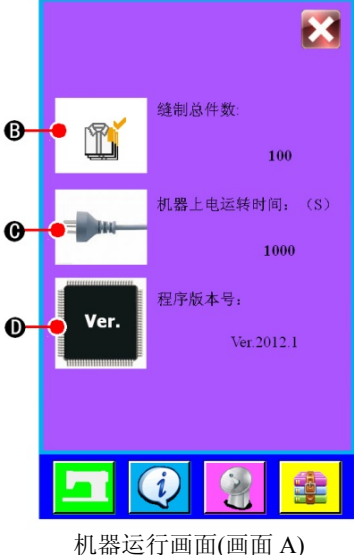

71台运行) 回回(回面 A) The operation information screen (screen A)

- 2) 在机器运转信息画面上显示着以下3种信息。
  - B:自动显示机器自运转以来的缝制总件数。
  - C:自动显示机器上电运转时间。
  - ①:显示当前程序版本号。

# Information on the following 3 items is displayed in the operation information screen.

- (B) : This item automatically displays the tatol number of pieces.
- © : This item automatically displays the operation time.
- ① : This item automatically displays the program version number.

## 13. 使用通讯功能

使用通讯功能,可以把其他缝纫机编制的缝制数据下载到此缝纫机。另外,还可以把上述数据加载到U 盘中。作为通讯的媒体,本机备有USB通讯接口。

Communication function can download the sewing data created with other sewing machine . In addition, the function can upload the aforementioned data to the USB. As the means of communication, USB are prepared.

## (1)关于可以使用的数据

## Handing possible data

| 数据名称                | 后缀        | 数据内容                                                                 |
|---------------------|-----------|----------------------------------------------------------------------|
| Data name           | Extension | Description of data                                                  |
| 缝制数据<br>Sewing data | *** .BIN  | 用缝纫机编制的专用缝制数据<br>Sewing data created by the sewing machine exclusive |

## (2)媒体文件夹的构成 The structure of the media folder

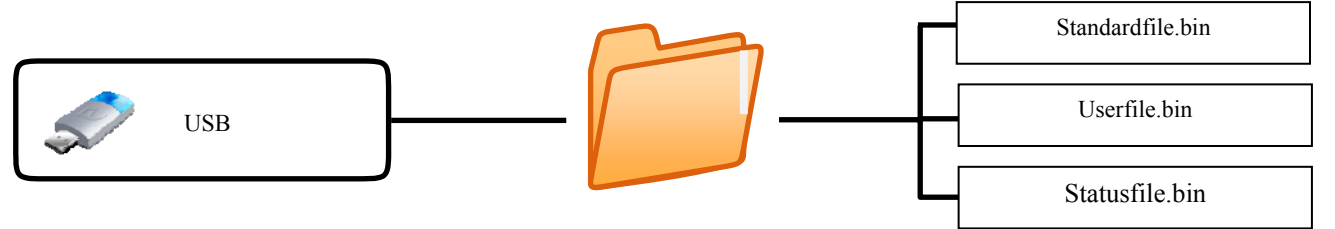

## (3)使用媒体进行通信时

Performing communication by using the media

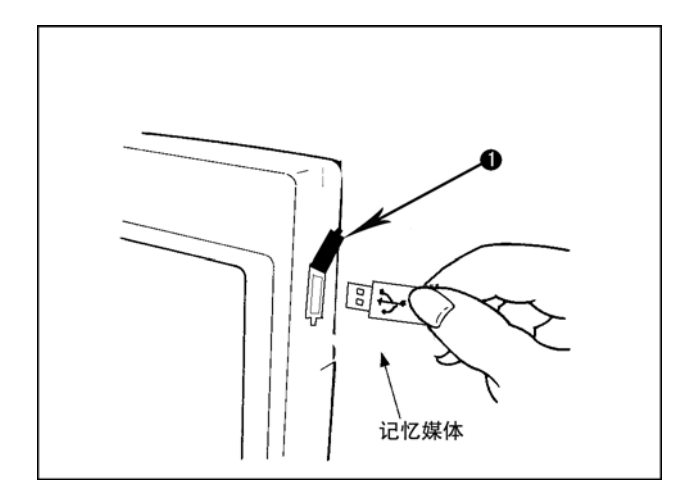

揭开黑色橡胶护罩①,将记忆媒体如右图所示, 插入通信接口中。

\* 通信完成后,请关闭护罩,以防灰尘等进入通 信接口,影响下次通信。

Uncover the black rubber cover ①, and insert USB into communication port just as pictured at left.

\* After communication, close the cover ,so that dust, oil or other foreign material does not adhere to it. If the contact part becomes dirty, failure of contact will be caused.

## (4)装入数据时 Take-in of the data

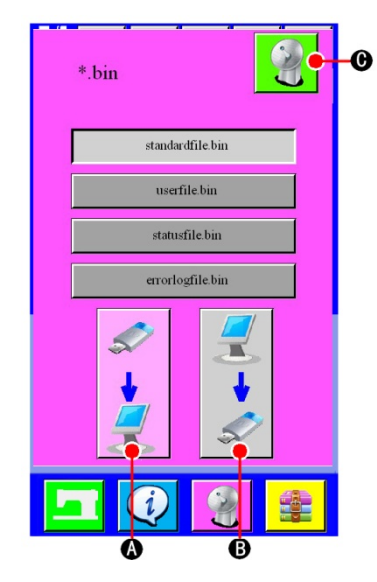

## 1) 显示通讯画面

在输入画面,按了开关部的通讯键 2 之后,通讯画面(画面 A)被显示出来。

# 2) 选择通讯方法 通讯方法有以下 2 种: ④U盘→液晶屏写入数据

⑧液晶屏→U盘写入数据

请选择希望的通讯方法按钮。

## 3) 开始通讯

按了开始通讯按钮 🔮 〇之后,开始数据通讯。

## Display the communication screen

When COMMUNICATION key of switch seat section is pressed in the input screen, the communication screen (screen A) is displayed.

#### Select the communication method

There are two communication method as described below:

(A) Writing data from USB to operation panel.

B Writing data from operation panel to USB.

Select the button of communication method you desire.

## Start communication

When COMMUNICATION START button  $\bigcirc$  is pressed, the data communication starts.

## UPDATING PROGRAM OF OPERATION PANEL

显示程序更新画面

Display the screen of updating program .

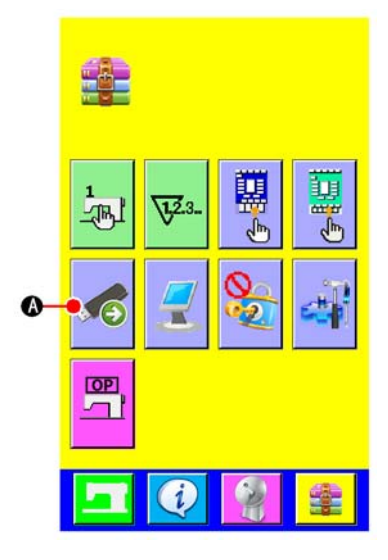

按参数变换键 之后,在画面上显示出程序更新按键 🕢 @。按 了此按键之后,就会跳出通过 U 盘更新系统或更新用户应用程序的画 面。

Press MODE CHANGEOVER key and PROGRAM UPDATE button

button (A) is displayed on the screen. When this button is pressed, the screen of updating program by USB is displayed.

15. 系统设置

## SYSTEM SETUP

更改系统设置 Changing the system Settings.

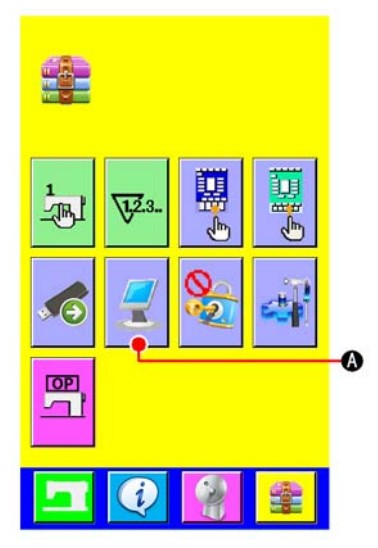

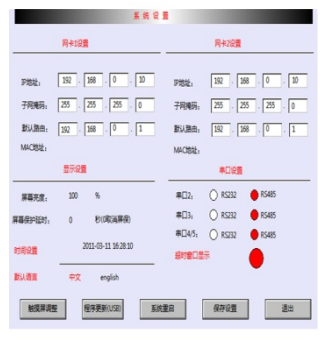

系统设置画面(画面 A) System setup screen (screenA)

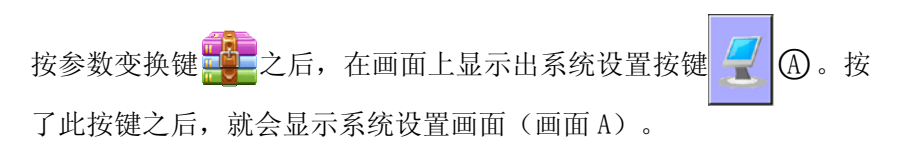

Press MODE CHANGEOVER key and SYSTEM SETUP button (A) is displayed. When this button is pressed, the system setup screen (screenA) is displayed.

## 16. 锁定复制和新建功能

## LOCK COPY AND NEW FUCTION

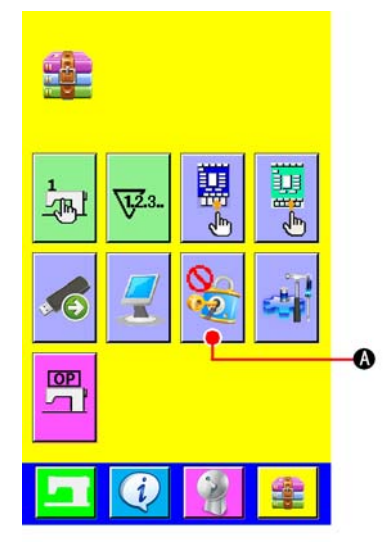

按参数变换键 之后,在画面上显示出锁定复制和新建功能按键

的复制和新建按钮将如图 A 所示转变为 B 样式

| 显示             | 内容  |
|----------------|-----|
| 0 <sup>5</sup> | 不锁定 |
| •2             | 锁定  |

|                  | ß              |           |                    |                      |
|------------------|----------------|-----------|--------------------|----------------------|
| NO               | No>>>          | Ĩ         | 10                 | ₩                    |
| № 1              | 2012-05-18     | 08:32:55  | 星期五                | ÌČ:                  |
| <b>W1:</b> 10.0  | <b>W1</b>      | W2        | W2                 | : 10.0               |
| L1: 150.0        | ч              |           | L3 L3:             | 150.0                |
| L2: 30.0         |                | ₩4        | L4:                | 30.0                 |
| <b>W3</b> : 10.0 | ¥<br>₩5        | W6        | W4                 | : 10.0               |
|                  | <b>W5:</b> 5.0 | W6:       | 5.0                |                      |
| N                | 2              |           | t <mark>⊘</mark> † | ㅅ                    |
| 504              | 505            | 9K)<br>50 | / \[               | 10.0<br>10.0<br>10.0 |
|                  | Ó              |           |                    |                      |
|                  | 图              | A         |                    |                      |

Picture A

Press MODE CHANGEOVER key **and LOCK COPY AND NEW** 

FUCTION button (a) is displayed. Press this button , you can set

lock or unlock. The copyand new fuction button of the sewing screen will convert to type B in the lock state.

| Display | Description |  |  |
|---------|-------------|--|--|
| Ø       | Unlock      |  |  |
| •       | Lock        |  |  |

## MAINTENANCE

1. 检查

## INSPECTION

为了保持本机的功能,请一定定期地实施以下的维修检查。如果不进行维修检查的话,就有可能发生机械 故障,因此请一定定期地实施维修。

Be sure to periodically execute the maintenance and inspection to keep the performance of this machine. Be sure to periodically execute the work since machine trouble may be caused unless the maintenance and inspection are performed.

## (1)压缩空气装置的维修检查

## Maintenance and inspection of the pneumatic device

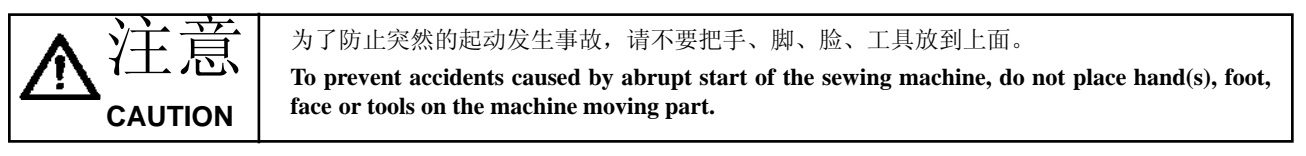

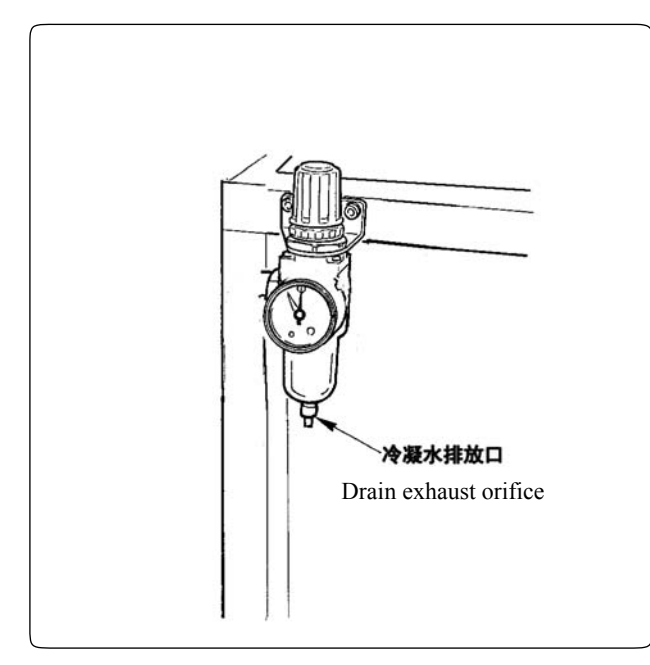

• 请每日排放出冷凝水。请打开过滤器下部的冷凝水 排放口,排放冷凝水。

Discharge the drain of filter every day. Open the drain exhaust orifice located at the bottom of filter to exhaust the drain.

## (2)有关缝纫机的维修检查 Maintenance and inspection related to the sewing machine

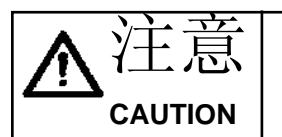

为了防止突然的起动造成事故,请关掉电源之后再进行操作。

Turn OFF the power before starting the work so as to prevents accidents caused by abrupt start of the sewing machine.

- 在大压脚等机器零件上如果粘附了灰尘之后,会影响机器的正常动作,因此工作前请一定进行清扫。另外,旋梭护罩内的线屑,请每星期一定清扫一次。
- 工作前,请一定检查中心切刀、角切刀的切割状态,发现切割不良时,请尽快更换。
- When dust adheres to the small places of the machine such as clamp foot or the like, normal operation is disturbed. Be sure to perform cleaning before the work. In addition, be sure to clean the thread waste in the hook cover once a week.
- Check the sharpness of center knife and corner knife before the work, and try to replace it in good time.

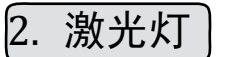

## **MARKING LIGHT**

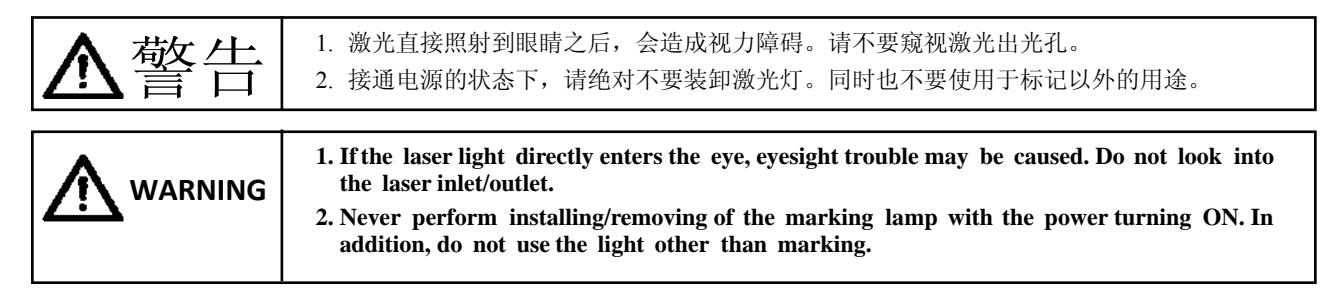

设定缝制标准用的激光灯 Marking light for sewing reference setting

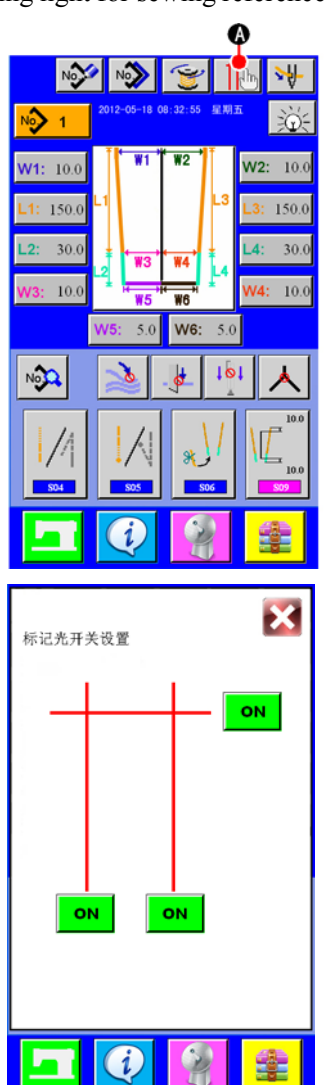

按了输入画面的按钮 (A)之后,显示设定激光灯画面,可以设定 激光灯的开/关。

Press button (A) in the input screen and the marking light setting screen is displayed. Then the ON/OFF of marking light is set.

# 3. 错误代码一览

| 错误<br>代码 |                   | 错误说明               | 原因                   | 复位方法                                         |
|----------|-------------------|--------------------|----------------------|----------------------------------------------|
| E01      |                   | 数据写入成功,是否<br>重启系统  |                      |                                              |
| E02      | <br>+→            | 左右压脚可能会与左<br>右中刀相撞 | 左右压脚与中刀的间距不<br>够大    | 如果确认没问题请按复位键继续,<br>如果有问题,请关闭电源,更换合适<br>的中刀配件 |
| E03      | Noth              | 指定图形不存在            | 登记的缝纫程序中没有<br>此编号的程序 | 新建此编号程序                                      |
| E04      | <u>∽</u> ľ<br>⊲≭⊷ | 机头中定位传感器异常         | 机头不在正确位置上            | 检测传感器和机头移动电机信号线<br>后,按复位键                    |
| E05      |                   | 机头右定位点传感器<br>异常    | 机头不在正确位置上            | 检测传感器和机头移动电机信号<br>线后,按复位键                    |
| E06      |                   | 数据写入U盘错误           | 不能将数据写入U盘            | 检查 U 盘是否工作正常后重试                              |
| E07      | ][                | 大压脚前定位传感器<br>异常    |                      | 按复位键,可重新启动                                   |
| E08      | ][                | 大压脚后定位传感器<br>异常    |                      | 按复位键,可重新启动                                   |
| E09      |                   | 数据写入液晶屏失败          | 不能向屏中用户目录下<br>写数据    | 检测目录是否正确                                     |
| E10      |                   | 针未归上针位             | 针杆偏离机针上位置            | 按下复位键                                        |

| 错误<br>代码 |                                                                                                    | 错误说明                | 原因                                               | 复位方法                                                                |
|----------|----------------------------------------------------------------------------------------------------|---------------------|--------------------------------------------------|---------------------------------------------------------------------|
| E12      | $\bigcirc$                                                                                           | 停止开关                | 按了停止开关                                           | 复位后,可以重新启动                                                          |
| E13      |                                                                                                    | 断线                  | <ol> <li>1、线张力调节不好</li> <li>2、过线部位有毛刺</li> </ol> | 穿好线以后用前后补针按钮可以让<br>布回到断线点,然后按下继续缝纫<br>按键,可以继续缝纫。如果需要结<br>束缝纫过程请按复位键 |
| E14      | +                                                                                                    | 左边大压脚会与机头<br>上小压脚相撞 | 当前设置的缝纫宽度大于两个大压脚之间的间距                            | 需要重新调整机械位置或者修改缝<br>纫宽度参数<br>复位后,可以重新启动                              |
| E15      |                                                                                                    | 右边大压脚会与机头<br>小压脚相撞  | 当前设置的缝纫宽度大于<br>两个大压脚之间的间距                        | 需要重新调整机械位置或者修改缝<br>纫宽度参数<br>复位后,可以重新启动                              |
| E16      |                                                                                                    | 对条对格装置左定位<br>错误     |                                                  | 复位后,可以重新检测                                                          |
| E17      |                                                                                                    | 对条对格装置右定位<br>错误     |                                                  | 复位后,可以重新检测                                                          |
| E21      | <b>⊘</b> @<br> <br>                                                                                  | 中刀没有抬起              | 中刀抬起气缸卡住                                         | 复位后,可以重新启动                                                          |
| E22      |                                                                                                    | 缝纫宽度错误              | 缝纫宽度值被修改                                         | 需要自动检测宽度                                                            |
| E23      | ₩1 <sup>°</sup> ₩2 <sup>°</sup><br>₩3₩4<br>₩3₩5₩5<br>₩3₩3₩5₩5<br>₩3₩55<br>₩3₩55<br>₩4<br>₩4₩55<br>₩4 | 缝纫宽度设定错误            | 设定的缝纫宽度值不符<br>合                                  | 关闭此画面重新设定宽度值                                                        |
| E24      | L1<br>L2<br>L1+L2长度不能>280.0mm<br>L3+L4长度不能>280.0mm                                                   | 缝纫长度设定错误            | 设定的缝纫长度值不符<br>合                                  | 关闭此画面重新设定长度值                                                        |
| E43      | No.>>                                                                                                | 不能复制                | 想要向已经登记的图案<br>No.改写复制时                           | 按取消按钮                                                               |

| 错误<br>代码 |          | 错误说明      | 原因                     | 复位方法                                                    |
|----------|----------|-----------|------------------------|---------------------------------------------------------|
| E45      | No.      | 该号码已被使用   | 在新编制图案No选择<br>已经登记的图案时 | 按取消按钮                                                   |
| E46      | No.      | 没有指定号码的数据 | 媒体和服务器里没有指<br>定No.的数据  | 按取消按钮可以复位                                               |
| E64      | E Q      | 底线用完      | 底线余量计数器为0              | <ol> <li>1、更换底线;</li> <li>2、按清除按钮,复位底线余量计数器值</li> </ol> |
| E66      | <b>₽</b> | 确认删除吗     |                        |                                                         |

## **ERROR CODE LIST**

| Error<br>code |          | Description of error                                   | Reason                                                                                 | How to recover                                                                                                    |
|---------------|----------|--------------------------------------------------------|----------------------------------------------------------------------------------------|----------------------------------------------------------------------------------------------------|
| E01           | 2        | Copy file ok,Do you<br>want to reset system?           |                                                                                        |                                                                                                    |
| E02           | <b>↓</b> | Clamp foot may<br>collided with center<br>knife        | The space between left and<br>right clamp foot and center<br>knife edge is not enough. | If there is no problem, press<br>Reset-key to<br>continue. Otherwise turn off<br>the power and choose suitable<br>spare parts of center knife |
| E03           | Noth     | Pattern NO.error                                       | This numbers does not exist<br>in the registered program                               | Create a new number to this program                                                                                                    |
| E04           |          | Sewing head center<br>point sensor error               | Sewing head is not in the right position.                                              | Please check the sensor and<br>signal cable of servo motor<br>which control the movement<br>of machine head, then press<br>reset key.         |
| E05           |          | Sewing head right point sensor error                   | Sewing head is not in the right position.                                              | Please check the sensor and<br>signal cable of servo motor<br>which control the movement<br>of machine head, then press<br>reset key.         |
| E06           |          | Data write from U-<br>disk cannot be<br>performed      | Cannot write data to the<br>Udisk                                                      | Check out whether the digital<br>U disk is working fine                                                                                       |
| E07           | ][       | Clamp foot stepping<br>motor origin retrieval<br>error |                                                                                        | Possible to re-start after reset                                                                                                    |
| E08           | ][       | Clamp foot motor<br>step-out error                     |                                                                                        | Possible to re-start after reset                                                                                                    |
| E09           |          | Data write from LCD<br>cannot be performed             | Data write from the user list<br>of screen cannot be<br>performed.                     | Check out whether the list is right.                                                                                                    |
| E10           |          | Needle bar upper<br>position failure                   | Needle drifts off upper position                                                       | Turn the handwheel, let<br>needle return to the upper<br>position.                                                                            |

| Error<br>code |                                                                           | Description of error                                                           | Reason                                                                                         | How to recover                                                                                                    |
|---------------|---------------------------------------------------------------------------|--------------------------------------------------------------------------------|------------------------------------------------------------------------------------------------|----------------------------------------------------------------------------------------------------|
| E12           | $\bigcirc$                                                                | Stop swich                                                                     | When stop swich is pressed.                                                                    | Possible to re-start after reset                                                                                   |
| E13           | -                                                                         | Thread breakage detection error                                                | <ol> <li>Thread tension adjustment is bad</li> <li>Pass thread parts have the burr.</li> </ol> | Possible to re-start after reset                                                                                   |
| E14           | +]                                                                        | The left clamp foot<br>and the sewing head<br>may take place the<br>collision  | The current set of sewing<br>width greater than the<br>distance of two clamp foot              | Need to adjust the mechanical<br>position or Modify sewing<br>width parameters<br>Possible to re-start after reset |
| E15           | ]                                                                         | The right clamp foot<br>and the sewing head<br>may take place the<br>collision | The current set of sewing<br>width greater than the<br>distance of two clamp foot              | Need to adjust the mechanical<br>position or Modify sewing<br>width parameters<br>Possible to re-start after reset |
| E16           |                                                                           | Stripe matching left point sensor error                                        |                                                                                                | Possible to re-test after reset                                                                                    |
| E17           |                                                                           | Stripe matching right point sensor error                                       |                                                                                                | Possible to re-test after reset                                                                                    |
| E21           | <b>⊗</b> @<br><b>↓</b> ↓                                                  | Center knife upper<br>detection sensor<br>cannot detect                        | Center knife cylinder stuck                                                                    | Possible to re-start after reset                                                                                   |
| E22           |                                                                           | Width value error                                                              | Width value be changed                                                                         | Need to detect width automatic                                                                                     |
| E23           | WT W2<br>W3W6<br>W3W6<br>W307 ~ W3<br>W307 ~ W5<br>W207 ~ W5<br>W207 ~ W6 | Width value setting<br>error                                                   | The width values do not accord with sewing specifications.                                     | Close the screen and set again                                                                                     |
| E24           | L1<br>L2<br>L1+L2长度不能>SOLOnm<br>L3+L4长度不能>SOLOnm                          | Length value setting<br>error                                                  | The width values do not accord with sewing specifications.                                     | Close the screen and set again                                                                                     |

| Error<br>code |        | Description of error                     | Reason                                                                                                | How to recover                                                                                                    |
|---------------|--------|------------------------------------------|----------------------------------------------------------------------------------------------------|----------------------------------------------------------------------------------------------------|
| E43           | No.>>> | Copy disapproved                         | When trying to perform<br>overwriting copy on the<br>pattern No. which has been<br>already registered | Possible to recover with CANCEL button                                                                                  |
| E45           | No.    | New creation<br>disapproved              | When the registered pattern<br>is selected to the new<br>creation pattern No.                         | Possible to recover with CANCEL button                                                                                  |
| E46           | No.    | Data of designated<br>No. does not exist | When data of designated<br>No. does not exist in media<br>or server                                   | Possible to recover with<br>CANCEL button                                                                               |
| E64           |        | Spool empty                              | Bottom line residual counter<br>for 0                                                                 | <ol> <li>Changing base line;</li> <li>Press CLEAR button,and<br/>reset the bottom line<br/>residual counter.</li> </ol> |
| E66           |        | Are you sure delete?                     |                                                                                                    |                                                                                                    |